## Sisukord

| VAT and VAT declaration                                                               | 3 |
|---------------------------------------------------------------------------------------|---|
| 1. Introduction                                                                       | 3 |
| 2. VAT related settings                                                               | 3 |
| 2.1. VAT codes                                                                        | 3 |
| 2.2. System settings                                                                  | 3 |
| 2.3. Customer and supplier settings                                                   | 4 |
| 2.4. Setting up reverse charge settings                                               | 5 |
| 3. VAT report (VAT declaration)                                                       | 3 |
| 3.1. Configuration of the VAT report (VAT declaration)                                | 3 |
| 3.2. Configuration of the main part of the VAT report                                 | 3 |
| 3.2.1. VAT report header fields                                                       | 9 |
| 3.2.2. Fields in the VAT report rows                                                  | 9 |
| 3.2.3. Recommendations                                                                | 2 |
| 3.3. Configuration of the VAT report to be sent to the Estonian Tax and Customs Board |   |
| (2024KMD INF1 jms.)                                                                   | 3 |
| 3.3.1. Setup                                                                          | 3 |
| 3.3.2. Report generation                                                              | 5 |
| 3.4. Submitting the VAT Declaration                                                   | 7 |
| 3.4.1. Automatic Submission of the VAT Declaration to e-MTA                           | 7 |
| Prerequisites for a successful submission:                                            | 7 |
| 3.4.2. Manually uploading the VAT return INF1 file of the VAT declaration             | C |
| 4. "Make transaction" button on the VAT declaration                                   | C |
| 4.1. Seadistamine                                                                     | 1 |
| 4.1.1. System settings - Finance settings                                             | 1 |
| 4.1.2. Configuring the VAT declaration                                                | 1 |
| 4.2. Usage                                                                            | 2 |
| 4.3. An example                                                                       | 2 |
| 5. VAT group VAT return                                                               | 2 |
| 6. Sample configuration of the VAT report                                             | 3 |
| 7. Instructions for VAT transactions                                                  | 3 |
| 7.1. Accounts                                                                         | 3 |
| 7.2. Monthly transactions                                                             | 4 |
| 7.3. Year-end procedures                                                              | 7 |

# VAT and VAT declaration

## 1. Introduction

### Definitions, terms, abbreviations

- VAT- Value-Added Tax
- VAT report Directo VAT report with the rows of the VAT declaration
- VAT declaration national VAT declaration form (KMD in Estonia)
- VAT code VAT identification number (VAT ID)
- VAT Act Value-Added Tax Act (KMS in Estonia)
- Tax Board Estonian Tax and Customs Board

## 2. VAT related settings

### 2.1. VAT codes

- determine the VAT amount and calculation on sales and purchase transactions
- affect the posting of VAT in the financial transactions of subsystems
- differentiate transactions for the preparation of the VAT declaration using codes

VAT codes can be configured here **Settings > Finance settings > VAT codes:** 

See more details käibemaksukoodide häälestamine.

### 2.2. System settings

System Settings, that are related to VAT:

Settings → System settings → Finance settings

- Automatic Periodization options "Invoice, Purchase invoice, Expence, and VAT too". Allows you to determine periodization by document type. "and VAT too" adds a VAT code to the rows of the periodized transaction.
- VAT Code Distinctness comma separated list. The codes listed here can be selected separately on the VAT code card. This is used when the transactions marked with this VAT code must be reported as special arrangements in state reports.
- VAT Code Extra Info comma separated list. In Estonian conditions, there must definitely be a special arrangement here, because it may be needed for the correct generation of VAT return INF1. The choice of special arrangement is definitely marked if the given VAT code indicates operations performed on the basis of the special arrangement specified in the VAT Act. For example, 20% turnover on the basis of the special procedure provided in § 41 and 42 of the VAT Act in Estonia.
- VAT sum splitted in sales this setting affects whether and based on what criteria the VAT

amount is distributed on the transaction (sales side). Options:

- ∘ no
- by object+project
- by rows
- by object.
- VAT sum splitted in purchases this setting affects whether and based on what criteria the VAT amount is distributed on the transaction (purchase side). Options:
  - ∘ no
  - by object+project
  - by rows
  - by object.
- Sale VAT object the object listed here is used as the object of the sales invoice VAT row if Settings > System settings > Finance settings > VAT sum splitted in sales is selected as "object+project" or "project" and the VAT code does not have an object.
- **Purchase VAT object** the object listed here is used as the object of the VAT row when entering the expenditure and purchase invoice, if Settings > System settings > Finance settings > VAT sum splitted in purchases is selected as "object+project" or "project" and the VAT code does not have an object.

Settings → System settings → Sale settings

- Invoice VAT is always total-sum -
- POS invoice shows sum w.o. VAT -
- Row sum with VAT rounding, how many places -
- Sale VAT sales VAT account. It is used when creating a transaction if the corresponding account cannot be found in the field SALES VAT ACCOUNT for the VAT code.
- Fine VAT Code VAT code, that goes to the fine row when making fine invoice.

Settings  $\rightarrow$  System settings  $\rightarrow$  Receipt settings

#### • Prepayment Receipt requires VAT code -

- <u>no</u> confirms the prepayment row of the receipt document even without a VAT code
- $\circ \ \underline{\text{yes}}$  confirms the receipt document only if the VAT code is entered in the prepayment row

Settings  $\rightarrow$  System settings  $\rightarrow$  Purchase settings

- **Purchase VAT** input VAT account. It is used when creating a transaction if the corresponding account cannot be found in the field **PURCHASE VAT ACCOUNT** for the VAT code.
- **Purchase invoice VAT has a different date** periodized VAT account. Enables VAT to be calculated on the purchase invoice in a different time period than the purchase invoice.

### **2.3. Customer and supplier settings**

It is important to correctly fill in the following fields on the customer and supplier card for convenient VAT calculation (in addition to the usual fields such as company name, etc.):

• **VAT zone** - options: Domestic/Inside EU/Inside EU 2/Inside EU 3/Export/Concern. Determines the customer's or supplier's VAT zone and thereby the VAT code from the automatic selection article or article class. This is an important convenience setting, but also avoids mistakes when choosing a VAT code.

• **Type** - options: Company/Private/State institution. Required primarily for the correct preparation of the VAT return INF1 declaration to be sent to the Tax Board.

For state institutes, **Orderer** is placed on the VAT declaration and the VAT declaration is done by the **Orderer**.

For companies, the **Customer** is placed on the VAT declaration.

Those customers and suppliers who are covered by VAT Act § 27 subsection 1/4 (in Estonia) they should have the type **"Private"** on the customer/supplier card. In this case, the sales/purchase invoices of this customer/supplier do not go to appendix A and B of the VAT declaration

• **Reg no** - registration number or personal identification number. It is necessary to fill in correctly, especially for customers whose Type is "Company" and for suppliers with whom input VAT has been calculated. Required to submit VAT return INF1.

#### An example of a customer card

| Close New<br>Survey Event | Copy Refresh Delet<br>Events (0) Update data | te Save Mail PRIN    | ſ                           | View (choose a     | action) 🗸             | 2                   |
|---------------------------|----------------------------------------------|----------------------|-----------------------------|--------------------|-----------------------|---------------------|
| General info              | O Contacts O Classes                         | O Actions O Amenda   | nents O Changes O Transpor  | rt O Surveys O Acc | ceptance              |                     |
| ID-CARD Code              | 1009 Class                                   | Object               | S                           | Status 🗸 🗸         | Validated Clo         | sed                 |
| Name                      | Mittetulundusühing Spordiklub                | i Nord               |                             |                    | Checked               |                     |
| Tänav                     | Tervise tn 21                                |                      | Delivery                    | name               | - Checked             |                     |
| Indeks Linn               | 13419 Mustamäe linnaosa, Tal                 | llinn, Harju maakond | Lähetus                     | tänav              |                       |                     |
| Maa                       |                                              |                      | Lähetusindeks               | s Linn             |                       |                     |
| County                    |                                              |                      | ✓ Lähetu                    | IsMaa              |                       |                     |
| Country                   | EE (Eesti)                                   |                      | V                           | Field              |                       | $\mathbf{v}$        |
| Representative            |                                              | Phone                | Dea                         | I type             |                       | ~                   |
|                           |                                              | Skype                |                             | Fax                | Classific.            |                     |
| Email                     | XXX                                          |                      | Wa                          | irning             |                       |                     |
| Comment                   |                                              |                      |                             | URL                |                       |                     |
|                           |                                              |                      | Date of                     | f birth            | Gender                | ~                   |
|                           |                                              |                      | Prohibited item cla         | asses              |                       |                     |
|                           |                                              |                      | Allowed form                | mulas              |                       |                     |
| Int comment               |                                              |                      | POS invoice quick selection | items              |                       |                     |
| Discount %                | Factoring                                    | Contract             | Pr                          | riority 🗸 🗸        | Reference number 5010 | 095                 |
| Customer Card             |                                              |                      | Account Ma                  | nager              |                       |                     |
| External code             |                                              |                      | C-invoice rece              | eption Yes         |                       |                     |
| Credit rating             |                                              |                      | D Directo-to-Di             | irecto Yes         |                       |                     |
| Bank                      | Bank account/IBAN                            |                      | Pay term 7                  | Del term           | Del mode              | Delivery schedule   |
| Salesman KELLY            | LY Price formula                             |                      | Reg # 80287895              | Currency           | Language              | Fine 0              |
| VAT zone Domes            | stic VAT code                                |                      | Vat reg no EE102161999      | Prepayment%        | Credit limit 0.00     | Credit balance 0.00 |
| Reminders                 | Delivery                                     | Stock Delivery       | VAT country                 | ~                  |                       |                     |
| Warns                     | Auto print                                   | No                   | Destination                 | ~                  | Special offers        | Campaigns           |
| Prohibits                 | Invoice printout                             | ~                    | Multiple VAT zones          | Joint invoice No   | Delivery rule No      | ✓ Deposit Yes ✓     |

#### An example of a supplier card

en:kaibemaks

| Close New Cop     | y Refres   | sh Delete Save           | Mail PRINT        | 0 F << >> Sta      | tus: View               | 2                       |
|-------------------|------------|--------------------------|-------------------|--------------------|-------------------------|-------------------------|
| General info      | ) Contacts | O Bank Accounts          | O Actions O Cha   | inges O Automation | O Transport             |                         |
|                   |            |                          |                   |                    |                         |                         |
| Code              | 1003       | Class                    | Object            | Stock Type         | Company V               | Closed                  |
| Name              | MarkII Ees | sti AS                   |                   |                    |                         |                         |
| lanav             | Laeva th 1 | linna linnaasa. Tallini  | Liniu mediand     |                    |                         |                         |
| Indeks Linn       | 10111 Kes  | kiinna iinnaosa, Taiiinr | n, Harju maakond  |                    |                         |                         |
| Maa               |            |                          |                   |                    |                         |                         |
| Country           | EE (Eosti) | <b>•</b>                 |                   | Penrecentative     |                         |                         |
| Phone             |            |                          | •                 | Fax                |                         |                         |
| Email             | XXX        |                          |                   | URL                |                         |                         |
| Comment           |            |                          |                   |                    |                         |                         |
| Warning           |            |                          |                   |                    |                         |                         |
| Reference         |            |                          |                   | <b>M</b>           | andatory                |                         |
| Bank              |            |                          |                   |                    |                         |                         |
| sw                | IFT        |                          |                   | Bank account/IB    | AN XXX                  |                         |
| Co                | ode        |                          |                   | Na                 | me                      |                         |
| Name in Ba        | ank        |                          |                   | Address in ba      | ank                     |                         |
| Pay Te            | erm 7      |                          |                   | Payment ty         | /pe SEPA 🗸              |                         |
|                   | e-invoi    | ce import prefers da     | ta above          | Co                 | sts 🗸 🗸                 |                         |
| Corresponding ba  | ank        |                          |                   |                    | Reference number not ex | ported to payment XML   |
| Info              |            |                          |                   |                    |                         |                         |
| Del Moo           | de         |                          | Del Ter           | n                  |                         | Directo-to-Directo: Yes |
| Paye              | e          |                          | Vat reg n         | o EE100268742      | Language                |                         |
| Reg no            | 1 1002863  | 37                       | VAT cod           | e 1                | Currency                |                         |
| PP accou          | nt         |                          | Debt Ac           | c                  | SR Account              | 113151                  |
| VAT Zor           | ne Domesti | ic                       | ✓ Credit lim      | it                 | Customer                |                         |
| Consignment Count | ry EE (Ees | sti)                     | ✓ Default Del Tim | e                  | Tran. Cost              |                         |
| Deal typ          | be         |                          | Ň                 |                    | Worker Discount %       |                         |
| Purchasing grou   | ıp         |                          |                   |                    |                         |                         |

## 2.4. Setting up reverse charge settings

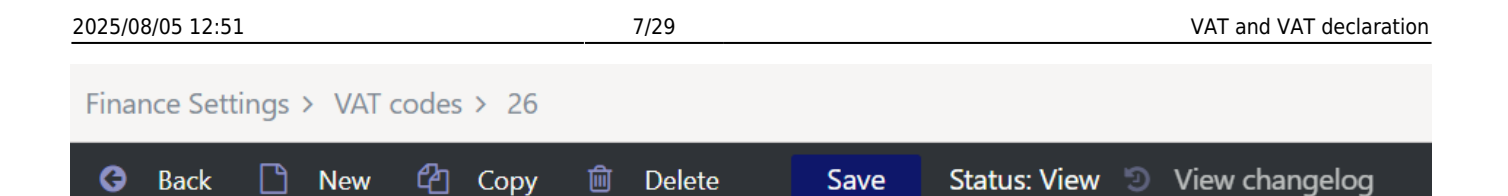

## Intra-Community acquisition of goods (reverse charge)

| CODE                         | 26                                      |                      |
|------------------------------|-----------------------------------------|----------------------|
| DESCRIPTION                  | Intra-Community acquisition of goods (r | everse char <u>c</u> |
| VAT%                         | 0                                       |                      |
| SALES VAT ACCOUNT            |                                         | >>                   |
| PURCHASE VAT ACCOUNT         |                                         | >>                   |
| SALES CASH METHOD ACCOUNT    |                                         | >>                   |
| PURCHASE CASH METHOD ACCOUNT |                                         | >>                   |
| SL PREPAYMENT ACCOUNT 1      |                                         | >>                   |
| SL PREPAYMENT ACCOUNT 2      |                                         | >>                   |
| PL PREPAYMENT ACCOUNT 1      |                                         | >>                   |
| PL PREPAYMENT ACCOUNT 2      |                                         | >>                   |
| VAT REG NO                   | •                                       |                      |
| INVOICE DATAFIELD            |                                         |                      |
| REVERSE VAT %                | 22                                      |                      |
| REVERSE ACCOUNT D            | 212368                                  | >>                   |
| REVERSE ACCOUNT K            | 212378                                  | >>                   |
| CORR. ACC.                   |                                         | >>                   |
| SALES VAT OBJECT             |                                         | >>                   |
| PURCHASE VAT OBJECT          |                                         | >>                   |

#### To set up reverse charge:

- create a new VAT code: Settings → Finance settings → VAT codes. The created VAT code must be set as follows:
- 1. VAT% 0 The VAT rate is zero (no VAT is added to the transaction)
- 2. **REVERSE VAT%** for example 22 (in Estonia). The VAT percentage used to calculate the reverse charge (rate of the reverse charge) is written,
- 3. REVERSE ACCOUNT D account to which the calculated amount of reverse charge is

calculated/transferred. This account should be included in the input VAT row of the VAT declaration.

- 4. REVERSE ACCOUNT K account to which the debit row amount of the reverse charge is balanced. It can be adjusted to the same account as REVERSE ACCOUNT D, because the VAT declaration cannot separate debit and credit. The total of the balance sheet does not artificially increase as a result of the interaction of REVERSE ACCOUNT D and REVERSE ACCOUNT K.
- The created reverse VAT code must be used in the rows of reverse VAT transactions of Purchase invoices. It does not increase the amount of the invoice to be paid, but the VAT adds additional rows to the purchase invoice transaction.
- In the VAT declaration, the range of expense and asset accounts, which may contain reverse VAT transactions, must also be adjusted to include the transactions taxed at 22%, and the selection must be limited to the created VAT code. In addition, the account shown in the REVERSE ACCOUNT D setup must be added to the input VAT row.

## 3. VAT report (VAT declaration)

### 3.1. Configuration of the VAT report (VAT declaration)

Configurations of the VAT report can be created and corrected: Settings  $\rightarrow$  Finance settings  $\rightarrow$  VAT declaration.

Clicking on a VAT declaration option opens a list of available report configurations:

| System settings              | Finance Settings > VAT decl       | aration                        |                           |        |          |        |
|------------------------------|-----------------------------------|--------------------------------|---------------------------|--------|----------|--------|
| Common Settings >            | 😂 Refresh 🛛 Clear field           | ds 🖺 Save view 🎤 Settings 🗧    | 🔒 Print 🛛 🖹 Exceli Output |        |          |        |
| Finance Settings 🛛 🗡         | VAT declaration                   | ı                              |                           |        |          |        |
| Asset classes                | OPEN Code                         | Add new Browse                 |                           |        |          | =      |
| Asset Reg. Amort.<br>Classes |                                   | DESCRIPTION                    | COMMENT                   | OBJECT | EMPLOYEE | CLOSED |
| Balance                      | Q                                 | Q                              | ۹                         | Q      | Q >>     | •      |
| Bank statement               | KMD2024                           | Käibemaksuaruanne al. 1.1.2024 |                           |        |          | No     |
| import rules                 | LINK ACTION<br>CODE Open document | List will appear immediately   |                           |        |          |        |

### 3.2. Configuration of the main part of the VAT report

The configuration of a specific report opens when you click on its code.

VAT report configuration window:

| Close | Сору   | New | Save | Delete | Refresh | Status: | View | REPORT |
|-------|--------|-----|------|--------|---------|---------|------|--------|
|       | o op y |     |      |        |         |         |      |        |

 Code
 KMD2024
 Object
 Employee
 XML 2024KMD\_INF1 V
 Closed

 Description
 VAT recort
 Comment

| NO Number | Type     | Description                   | Text                                                                                                    | Class       | Vat code                                 | Section                                                           | Extra Automatic transactio |
|-----------|----------|-------------------------------|----------------------------------------------------------------------------------------------------|-------------|------------------------------------------|-------------------------------------------------------------------|----------------------------|
| 1 1       | Text     | /                             | <pre><strong> KÄIBEDEKLARATSIOO!</strong></pre>                                                                         | ×           | ×                                        | ······································                            |                            |
| 2 2       | Text     | <b>7</b> .                    |                                                                                                    | ~           | ~                                        | ~                                                                 |                            |
| 3 10      | Change   | 411001:499999                 | <em> tavaline müük 22%</em>                                                                                             | 3(Debit) V  | 1 (22% määraga maksustatavad toimi 🗸     | ~                                                                 | AV                         |
| 4 12      | Change   | 212101+212102                 | <em> Ettemaksud 22%</em>                                                                                                | 3(Debit) V  | 1 (22% määraga maksustatavad toimi 🗸     | ~                                                                 | AV                         |
| 5 15      | Change   | 411001:499999                 | <em> 22% müük erikorra alusel<td>3(Debit) V</td><td>16 (Erikord 22% kasumi maksustamin V</td><td>~</td><td>AV</td></em> | 3(Debit) V  | 16 (Erikord 22% kasumi maksustamin V     | ~                                                                 | AV                         |
| 6 20      | Change   | 111101:199999+212291:21:      | <em> kauba ühendusesisene soeta</em>                                                                                    | 4(Credit) V | 26 (Intra-Community acquisition of go V  | ~                                                                 | ▼                          |
| 7 25      | Change N | 111101:199999+212291:21:      | <em> teenuse ühendusesisene soe</em>                                                                                    | 4(Credit) V | 27 (Teise liikmesriigi maksukohustusla V | ~                                                                 |                            |
| 8 30      | Change N | 411001:499999                 | <em> kauba või teenuse omatarve</em>                                                                                    | 3(Debit) V  | 6 (22% määraga maksustatav kauba v       | ~                                                                 | ×                          |
| 9 35      | Change N | 111101:199999+212291:212      | <em> erikorra alusel maksustatava</em>                                                                                  | 4(Credit) V | 21 (KMS §-s 41' sätestatud erikorra a 🗸  | ~                                                                 | BV                         |
| 10 50     | formula  | 10+12+15+20+25+30+35          | <strong>1 22% määraga maks</strong>                                                                                     | 4(Credit) V | ×                                        | (1) Acts and transactions subject to tax at a rate of 22% (lin V  | ~                          |
| 11 60     | Change N | 411001:499999                 | <em> tavaline müük 20%</em>                                                                                             | 3(Debit) V  | 34 (20% määraga maksustatavad toin 🗸     | ~                                                                 | AV                         |
| 12 70     | Change   | 212101+212102                 | <em> Ettemaksud 20%</em>                                                                                                | 3(Debit) 🗸  | 34 (20% määraga maksustatavad toin 🗸     | v                                                                 | AV                         |
| 13 100    | formula  | 60+70                         | <strong>1.1 20% määraga mal</strong>                                                                                    | 4(Credit) V | ×                                        | (1.1) Acts and transactions subject to tax at a rate of 20% (I V  | ×                          |
| 14 210    | Change N | 411001:499999                 | <em> tavaline müük 9%</em>                                                                                              | 3(Debit) V  | 2 (9% määraga maksustatavad toimin 🗸     | ×                                                                 | AV                         |
| 15 212    | Change N | 212101+212102                 | <em> ettemaksud 9%</em>                                                                                                 | 3(Debit) 🗸  | 2 (9% määraga maksustatavad toimin V     | ×                                                                 | AV                         |
| 16 220    | Change N | 411001:499999                 | <em> kauba või teenuse omatarve</em>                                                                                    | 3(Debit) V  | 7 (9% määraga maksustatav kauba vi 🗸     | ~                                                                 | ▼                          |
| 17 300    | formula  | 210+212+220                   | <strong>2 9% määraga maksu</strong>                                                                                     | 4(Credit) V | ×                                        | (2) Acts and transactions subject to tax at a rate of 9% (line V  |                            |
| 18 310    | Change N | 411001:499999                 | <em> tavaline müük 5%</em>                                                                                              | 3(Debit) V  | 3 (5% määraga maksustatavad toimin V     | ~                                                                 |                            |
| 19 311    | Change N | 212101+212102                 | <em> ettemaksud 5%</em>                                                                                                 | 3(Debit) V  | 3 (5% määraga maksustatavad toimin 🗸     | ~                                                                 | ×                          |
| 20 312    | Change N | 411001:499999                 | <em> kauba või teenuse omatarve</em>                                                                                    | 3(Debit) 🗸  | 8 (5% määraga maksustatav kauba vi 🗸     | ~                                                                 | ×                          |
| 21 330    | formula  | 310+311+312                   | <strong>2.1. 5% määraga mak</strong>                                                                                    | 3(Debit) V  | ×                                        | (2.1) Acts and transactions subject to tax at a rate of 5% (lir V | <b>~</b>                   |
| 22 410    | Change N | 411001:499999                 | <em> Ühendusesisene kauba müül</em>                                                                                     | 3(Debit) V  | 10 (Kauba ühendusesisene käive (0% V     | ~                                                                 |                            |
| 23 420    | Change N | 411001:499999                 | <em> Ühendusesisene teenuste mi</em>                                                                                    | 3(Debit) V  | 11 (Teenuste ühendusesisene käive (( 🗸   | ×                                                                 | <b>v</b>                   |
| 24 430    | Change N | 411001:499999                 | <em> Eksport</em>                                                                                                    | 3(Debit) 🗸  | 12 (Eksport (0% km))                     | ×                                                                 | ~                          |
| 25 500    | formula  | 410+420+430                   | <strong>3 0% määraga maksu</strong>                                                                                     | 4(Credit) V | ×                                        | (3) Acts and transactions subject to tax at a rate of 0%, incl. V | ~                          |
| 26 600    | formula  | 410+420                       | <strong>3.1 1) kauba ühendu</strong>                                                                                    | 4(Credit) V | ×                                        | (3.1) Intra-Community supply of goods and services provide        | ▼                          |
| 27 700    | formula  | 410                           | <strong>3.1.1 kauba üh</strong>                                                                                         | 4(Credit) V | ×                                        | (3.1.1) Intra-Community supply of goods (line 3.1.1 pf VAT r 🗸    | ~                          |
| 28 800    | formula  | / 430                         | <strong>3.2 2) kauba eksport</strong>                                                                                   | 4(Credit) V | ~                                        | (3.2) Exportation of goods, incl. (line 3.2 of VAT return)        | ~                          |
| 29 900    | Change N | 411001:499999                 | <strong>3.2.1 käibemal</strong>                                                                                         | 3(Debit) 🗸  | 13 (Käibemaksutagastusega müük rei 🗸     | (3.2.1) Sale to passengers with return of value added tax (li V   | <b>~</b>                   |
| 30 950    | formula  | <ul> <li>50*{0.22}</li> </ul> |                                                                                                    | ~           | ×                                        | ×                                                                 | <b>~</b>                   |
| 31 980    | formula  | 100*{0.2}                     |                                                                                                    | ~           | ×                                        | ×                                                                 | <b>~</b>                   |
| 32 990    | formula  | 300*{0.09}                    |                                                                                                    | ~           | ×                                        | · · · · · · · · · · · · · · · · · · ·                             | ✓                          |
| 33 991    | formula  | <ul><li>330*{0.05}</li></ul>  |                                                                                                    | ~           | ×                                        | ×                                                                 | ×                          |
| 34 1000   | formula  | 950+980+990+991               | <strong>4 Käibemaks kokku (2</strong>                                                                                   | 4(Credit) V | ×                                        | ×                                                                 | ~                          |
| 35 1100   | Change N | 212353                        | <strong>4.1 Impordilt tasumisele</strong>                                                                               | 4(Credit) V | ×                                        | ×                                                                 | ~                          |
| 36 1110   | Change N | 212351                        | <em> Tasutud käibemaks (kohalik)-</em>                                                                                  | 4(Credit) 🗸 | ×                                        | ×                                                                 | В 🗸                        |
| 37 1140   | Change N | 212368                        | <em> Pöördkäibemaks</em>                                                                                                | 4(Credit) V | ~                                        | · · · · · · · · · · · · · · · · · · ·                             | ▼                          |
| 38 1200   | Change   | 212351:212368                 | <strong>5 Kokku sisendkäibem</strong>                                                                                   | 4(Credit) V | ×                                        | (5) Total amount of input VAT subject to deduction pursuant V     | <b>~</b>                   |
| 39 1300   | Change N | 212353                        | <strong>5.1 1) impordilt tasute</strong>                                                                                | 4(Credit) V | ×                                        | (5.1) VAT paid or payable on import (line 5.1 of VAT return) 🗸    | <b>~</b>                   |
| 40 1400   | Change N | 212354+212357+212358          | <strong>5.2 2) põhivara soeta</strong>                                                                                  | 4(Credit) V | ×                                        | (5.2) VAT paid or payable on acquisition of fixed assets (line    | ВЧ                         |
| 41 1450   | Change N | 212355+212357                 | <strong>5.3 3) ettevõtluses (1</strong>                                                                                 | 4(Credit) V | ×                                        | (5.3) VAT paid or pavable on acquisition of a car used for biv    | В∨                         |

#### 3.2.1. VAT report header fields

- Code report code
- **Description** explanation of the report given by the user.
- Object to create object-specific usage restrictions. Used when several VAT declarations are prepared in one base.
- Employee Used to create named usage restrictions.
- XML Format selection for the VAT report file to be sent to the Tax Board (currently valid in Estonia as of 2024KMD\_INF1).
- Closed closed declaration, cannot be selected.
- Comment text field

#### 3.2.2. Fields in the VAT report rows

- NO system-generated row number. Cannot be modified by the user.
- **Number** Row number given by the user. Used to perform operations on row values in calculations. Rows are sorted by field value from smallest to largest. Leave spaces for row numbers: 10, 20, 30.... or 100, 200, 300...., to allow creating rows in between, if necessary, without having to renumber the existing rows and change the row numbers in the process.
- Type the row type. Defines how to operate on the contents of the Description field
- **Description** the functional content of the row is entered according to the row type. See Type.

## Туре

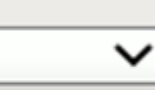

Start Balance End Balance D-Turnover C-Turnover Change formula Text

With the option <u>Start Balance</u>; End Balance; D-turnover; C-turnover; Change - the field **Description** can be used to create <u>a list</u> (not a mathematical operation) of accounts whose corresponding values are summed. To create the list, the following symbols can be used : (colon) to describe a range and + (plus) to add an individual account or an entire range to the previous one. *For example:* 10901:10908+10911:10918+10921+10931:10938.

<u>Start Balance</u> - uses the account's beginning balance for the report period.

End Balance - uses the account's closing balance for the report period.

<u>D-turnover</u> - uses the account's debit turnover for the report period.

<u>C-turnover</u> - uses the account's credit turnover for the report period..

<u>Change</u> - uses the account's turnover change (debit turnover minus credit turnover) similarly to an income statement.

<u>Formula</u> - row allows you to configure the mathematical operation of the field Description with the values of the previous rows. Addition, subtraction, multiplication and division can be used. The factors of the operation are the numbers or constants of the previous rows. Row numbers are entered as normal numbers. A constant, i.e. a definite numerical value given by the user, is entered between braces { }. All operations are performed in order from left to right regardless of operation type. For example, in the case of the configuration 100+200/500\*{0.21}, the results of rows no.100 and no.200 are first added, then the obtained result is divided by the result of row no.500, and the result of this operation is multiplied by the number 0.21. Brackets etc. cannot be used. If in an operation it is necessary to use the result of another operation, in which case we would use brackets in normal mathematics, then it makes sense to describe the operation in so-called brackets on the previous rows and use the number of that row, or the result, in the final operation.

If you want to calculate the totals of different VATs, you have to report them on different rows. For example, on one row (row 950) operation  $50*\{0.22\}$ , on the next row (row 980) operation  $100*\{0.2\}$ .

Transactions of different VAT rates must not be combined in one row, for example: (row 950) transaction 50\*{0.22}+100\*{0.2}:

| Class      | Comu Nim       | n Caur       | Delete Defeat            | un Mau                                                                                                    |                                                                                                    |             |                                          |                                                                            |          |                       |
|------------|----------------|--------------|--------------------------|----------------------------------------------------------------------------------------------------|----------------------------------------------------------------------------------------------------|-------------|------------------------------------------|----------------------------------------------------------------------------|----------|-----------------------|
| Close      | Copy Nev       | v Save       | Delete Refresh Star      | us: view                                                                                                    | REPORT                                                                                                    |             |                                          |                                                                            |          |                       |
| Code       | KMD2024        | Object       | Employee                 | XML                                                                                                    | 2024KMD_INF1                                                                                                    | ✓ □ Clo     | sed                                      |                                                                            |          |                       |
| Descriptio | N VAT report   |              |                          |                                                                                                    |                                                                                                    | Co          | mment                                    |                                                                            |          |                       |
| Last chang | ed by:KELLY-LY | 12.06.2024 1 | 2:14:47                  |                                                                                                    |                                                                                                    |             |                                          |                                                                            |          |                       |
| NO Numb    |                |              | Description              | Tavé                                                                                                    |                                                                                                    | Class       | Vet and                                  | Pastian                                                                    | Eutro    | Automatia transaction |
| 1 1        | er type        | e<br>1 V     | Description              | <strong> KÄIBE</strong>                                                                                       |                                                                                                    |             | Val code                                 | Secuoli                                                                    |          | Automatic transaction |
| 22         | Tex            | a            |                          |                                                                                                    | EDENDIGIOOI                                                                                                    |             |                                          | · · · · · · · · · · · · · · · · · · ·                                      |          | i.                    |
| 3 10       | Chi            | ange 🗸       | 411001 499999            | <em> tavaline m</em>                                                                                          | 00k 22%                                                                                                    | 3(Debit) V  | 1 (22% määraga maksustatavad toimi 🗸     | ×                                                                          | AV       | Ĩ                     |
| 4 12       | Chi            | ange 🗸       | 212101+212102            | <em> Ettemaksu</em>                                                                                           | ud 22%                                                                                                    | 3(Debit) V  | 1 (22% määraga maksustatavad toimi V     | ~                                                                          | AV       | ว้                    |
| 5 15       | Ch             | ange 🗸       | 411001:499999            | <em> 22% müük</em>                                                                                            | k erikorra alusel <td>3(Debit) V</td> <td>16 (Erikord 22% kasumi maksustamin V</td> <td>~</td> <td>AV</td> <td>1</td> | 3(Debit) V  | 16 (Erikord 22% kasumi maksustamin V     | ~                                                                          | AV       | 1                     |
| 6 20       | Cha            | ange 🗸       | 111101:199999+212291:21; | <em> kauba ühe</em>                                                                                           | endusesisene soeta                                                                                                    | 4(Credit) V | 26 (Intra-Community acquisition of go    | ~                                                                          | ~        | i -                   |
| 7 25       | Cha            | ange 🗸       | 111101:199999+212291:21; | <em> teenuse ül</em>                                                                                          | hendusesisene soe                                                                                                    | 4(Credit) V | 27 (Teise liikmesriigi maksukohustusla V | ×                                                                          | ~        | -                     |
| 8 30       | Cha            | ange 🗸       | 411001:499999            | <em> kauba või</em>                                                                                           | teenuse omatarve                                                                                                    | 3(Debit) V  | 6 (22% määraga maksustatav kauba v       | ~                                                                          |          | Ĩ                     |
| 9 35       | Cha            | ange 🗸       | 111101:199999+212291:21: | <em> erikorra al</em>                                                                                         | usel maksustatava                                                                                                    | 4(Credit) V | 21 (KMS §-s 41' sätestatud erikorra a 🗸  | ×                                                                          | BV       | 1                     |
| 10 50      | form           | mula 🗸       | 10+12+15+20+25+30+35     | <strong>1 2</strong>                                                                                          | 2% määraga maks                                                                                                    | 4(Credit) V | ~                                        | (1) Acts and transactions subject to tax at a rate of 22% (lin V           | ~        | 1                     |
| 11 60      | Cha            | ange 🗸       | 411001:499999            | <em> tavaline m</em>                                                                                          | üük 20%                                                                                                    | 3(Debit) 🗸  | 34 (20% määraga maksustatavad toin ✓     | ×                                                                          | Av       | 1                     |
| 12 70      | Cha            | ange 🗸 🗸     | 212101+212102            | <em> Ettemaksu</em>                                                                                           | ud 20%                                                                                                    | 3(Debit) 🗸  | 34 (20% määraga maksustatavad toin 🗸     | ×                                                                          | Av       | 1                     |
| 13 100     | forr           | mula 🗸 🗸     | 60+70                    | <strong>1.1</strong>                                                                                          | 20% määraga mal                                                                                                    | 4(Credit) V | ~                                        | (1.1) Acts and transactions subject to tax at a rate of 20% (I V           | ~        | 1                     |
| 14 210     | Cha            | ange 🗸 🗸     | 411001:499999            | <em> tavaline m</em>                                                                                          | iüük 9%                                                                                                    | 3(Debit) 🗸  | 2 (9% määraga maksustatavad toimin 🗸     | ×                                                                          | Av       | 1                     |
| 15 212     | Cha            | ange 🗸 🗸     | 212101+212102            | <em> ettemaksu</em>                                                                                           | id 9%                                                                                                    | 3(Debit) 🗸  | 2 (9% määraga maksustatavad toimin 🗸     | ×                                                                          | Av       | 1                     |
| 16 220     | Cha            | ange 🗸 🗸     | 411001:499999            | <em> kauba või</em>                                                                                           | teenuse omatarve                                                                                                    | 3(Debit) 🗸  | 7 (9% määraga maksustatav kauba vi 🗸     | ×                                                                          | <b>~</b> |                       |
| 17 300     | form           | mula 🗸 🗸     | 210+212+220              | <strong>2 9</strong>                                                                                          | % määraga maksu                                                                                                    | 4(Credit) V | ×                                        | (2) Acts and transactions subject to tax at a rate of 9% (line 🗸           | · ·      | ]                     |
| 18 310     | Cha            | ange 🗸 🗸     | 411001:499999            | <em> tavaline m</em>                                                                                          | iüük 5%                                                                                                    | 3(Debit) 🗸  | 3 (5% määraga maksustatavad toimin 🗸     | ×                                                                          | <b>~</b> | -                     |
| 19 311     | Cha            | ange 🗸 🗸     | 212101+212102            | <em> ettemaksu</em>                                                                                           | id 5%                                                                                                    | 3(Debit) 🗸  | 3 (5% määraga maksustatavad toimin ∨     | ×                                                                          | ~        |                       |
| 20 312     | Cha            | ange 🗸 🗸     | 411001:499999            | <em> kauba või</em>                                                                                           | teenuse omatarve                                                                                                    | 3(Debit) 🗸  | 8 (5% määraga maksustatav kauba ví 🗸     | ×                                                                          | <b>~</b> |                       |
| 21 330     | form           | mula 🗸 🗸     | 310+311+312              | <strong>2.1.</strong>                                                                                         | 5% määraga mak                                                                                                    | 3(Debit) 🗸  | ×                                        | (2.1) Acts and transactions subject to tax at a rate of 5% (lir V          | <b>~</b> | 1                     |
| 22 410     | Cha            | ange 🗸 🗸     | 411001:499999            | <em> Ühenduse</em>                                                                                            | sisene kauba müüł                                                                                                    | 3(Debit) 🗸  | 10 (Kauba ühendusesisene käive (0% 🗸     | ×                                                                          | <b>~</b> | 1                     |
| 23 420     | Cha            | ange 🗸 🗸     | 411001:499999            | <em> Ühenduse</em>                                                                                            | sisene teenuste mi                                                                                                    | 3(Debit) 🗸  | 11 (Teenuste ühendusesisene käive (( 🗸   | ×                                                                          | <b>~</b> |                       |
| 24 430     | Cha            | ange 🗸 🗸     | 411001:499999            | <em> Eksport<td>EM&gt;</td><td>3(Debit) 🗸</td><td>12 (Eksport (0% km))</td><td>×</td><td>~</td><td></td></em> | EM>                                                                                                    | 3(Debit) 🗸  | 12 (Eksport (0% km))                     | ×                                                                          | ~        |                       |
| 25 500     | form           | mula 🗸 🗸     | 410+420+430              | <strong>3 0</strong>                                                                                          | % määraga maksu                                                                                                    | 4(Credit) V | ×                                        | (3) Acts and transactions subject to tax at a rate of 0%, incl.            | ~        |                       |
| 26 600     | forr           | mula 🗸 🗸     | 410+420                  | <strong>3.1</strong>                                                                                          | 1) kauba ühendu                                                                                                    | 4(Credit) V | ×                                        | (3.1) Intra-Community supply of goods and services provide                 | ~        |                       |
| 27 700     | forr           | mula 🗸 🗸     | 410                      | <strong>3.1.1</strong>                                                                                        | kauba üh                                                                                                    | 4(Credit) V | ×                                        | (3.1.1) Intra-Community supply of goods (line 3.1.1 pf VAT r 🗸             | ~        |                       |
| 28 800     | form           | mula 🗸 🗸     | 430                      | <strong>3.2</strong>                                                                                          | <ol><li>kauba eksport</li></ol>                                                                                       | 4(Credit) V | ×                                        | (3.2) Exportation of goods, incl. (line 3.2 of VAT return)                 | ~        |                       |
| 29 900     | Cha            | ange 🗸 🗸     | 411001:499999            | <strong>3.2.1</strong>                                                                                        | käibemal                                                                                                    | 3(Debit) 🗸  | 13 (Käibemaksutagastusega müük rei 🗸     | (3.2.1) Sale to passengers with return of value added tax (li $\checkmark$ | ~        |                       |
| 30 950     | forr           | mula 🗸 🗸     | 50*{0.22}                |                                                                                                    |                                                                                                    | ~           | ×                                        | ×                                                                          | ~        |                       |
| 31 980     | forr           | mula 🗸       | 100*{0.2}                |                                                                                                    |                                                                                                    | ~           | ~                                        | ×                                                                          | ~        |                       |
| 32 990     | forr           | mula 🗸 🗸     | 300*{0.09}               |                                                                                                    |                                                                                                    | ~           | ~                                        | ×                                                                          | ~        |                       |
| 33 991     | forr           | mula 🗸       | 330*{0.05}               |                                                                                                    |                                                                                                    | ~           | ~                                        | ×                                                                          | <b>~</b> |                       |
| 34 1000    | form           | mula 🗸       | 950+980+990+991          | <strong>4</strong>                                                                                            | Käibemaks kokku (;                                                                                                    | 4(Credit) V | ×                                        | ×                                                                          | ~        |                       |

- **Text** an explanation of the row that is presented in the result of the report generation (For example, titles, empty rows, etc.). If you leave this field blank in a row, this row will not be displayed in the report result. In this way, it is possible to make so-called calculation rows, the result of which does not need to be displayed in the report result, but needs to be used as part of another calculation.
- Class allows you to reverse the sign (+ or -) of the row result. Possible options:
  - *empty* changes the sign of the result i.e. multiplies the result by -1.
  - *Debit* changes the sign of the result, i.e. multiplies the result by -1.
  - *Credit* does not change the sign of the result, but leaves it as it is as a result of the accounts or calculation.

#### **Rules:**

The closing credit balance of the account is a negative number. To find the change in the account, the debit turnover is subtracted from the credit turnover. If the credit turnover is greater than the debit turnover, the result is a negative change. In the example, sales revenue is recorded as a credit turnover of sales accounts, and the change in the account is a negative number. In order to get a positive result for the row of the VAT report, the Class value of this row must be selected as either *empty* or *debit*.

The sign can only be rotated to display the result of a specific row within the same row. If the result of this row is used as part of an operation, the operation still uses the result with the unchanged sign. For example, so that the result of the row reflecting the sales turnover can be presented as positive, we set its class to *empty* or *debit* (they change the sign), because the sales turnover increases on the credit side of the account, and the result of positive sales turnover on the account is a negative number by default. However, if we use the result of this row in an addition operation where we cannot change the sign of the result, we must instead subtract the previously mentioned row because its actual value is negative.

• Vat code - allows the result on report rows that use account lists (Start Balance-; End Balance-; D-Turnover-; K-Turnover-; Change-type), to be restricted to a specific VAT code (VAT type). You can select from the VAT codes you have configured. See Vat codes.

For such row of the VAT report:

| NO | Number | Туре     | Description | Text        | Class | Vat code   |
|----|--------|----------|-------------|-------------|-------|------------|
| 1  | 100    | Change 🗸 | 40000:49999 | 1. 22% rate | ~     | 1 (22% mäi |

The turnover amounts of accounts 40000 to 49999, where the VAT code is "1", are summed from the financial transactions.

#### The general principle of configuring the report:

- **To determine and declare taxable turnover,** VAT codes must be used. VAT codes allow different types of transactions to be marked within the same accounts.
- When declaring taxable turnover, the base amount for tax calculation is calculated, not the tax amount. In the Estonian VAT declaration, the tax amount is calculated mathematically from the base amount. The calculated VAT amount should also be reflected in the corresponding financial account, but it is not requested in VAT return.
- In order to **find and declare the input VAT**, you must use the financial accounts to which we have currently entered the input VAT amounts. In the case of input VAT, the amounts that are deemed correct to be deducted during the current calculation are declared, not the basis of taxation (as in the case of sales). In the VAT report, it is therefore not necessary to additionally limit the rows of the input VAT amounts with the VAT code, since the accounts reflected in the row only have the necessary amounts.

### 3.2.3. Recommendations

- In the electronic file of the VAT return, only the rows of the declaration indicated in the **Section** column are transferred to the Tax Board, the help rows are not transferred.
- Each VAT return **Section** row can be used only once. If necessary, merge different rows together and add a selection to this row.
- The help rows you need must be described and made visible in the report. For example, taxable turnover consists of very different types of operations, some of which come from sales and some from purchases. Help rows help to check the data and, if necessary, find errors.

| Time: start 01.04.2024 end 30.04.2024 Object Unit/round 0,01 🗸 Configure 🎤 🗐 🖟                                                               | <u>ک</u>  |
|----------------------------------------------------------------------------------------------------|-----------|
| Report         KMD2024         Number Space (nothing)          REPORT         Print         EXPORT 2024KMD_INF1         Make transaction     |           |
| Transaction:100027                                                                                                    |           |
| KÄIBEDEKLARATSIOON                                                                                                    |           |
| <u></u>                                                                                                    |           |
| tavaline müük 22%                                                                                                    | 28 363.64 |
| Ettemaksud 22%                                                                                                    | 0.00      |
| 0% müük erikorra alusel                                                                                                    | 0.00      |
| 22% müük erikorra alusel                                                                                                    | 0.00      |
| kauba ühendusesisene soetamine                                                                                                    | 0.00      |
| teenuse ühendusesisene soetamine                                                                                                    | 0.00      |
| kauba või teenuse omatarve 22%                                                                                                    | 0.00      |
| erikorra alusel maksustatava kinnisasja, metallijäätmete, väärismetalli ja metalltoodete soetamine (KMS § 41')                               | 0.00      |
| 1 22% määraga maksustatavad toimingud ja tehingud                                                                                            | 28 363.64 |
| tavaline müük 20%                                                                                                    | 0.00      |
| Ettemaksud 20%                                                                                                    | 0.00      |
| 1.1 20% määraga maksustatavad toimingud ja tehingud                                                                                          | 0.00      |
| tavaline müük 9%                                                                                                    | 0.00      |
| ettemaksud 9%                                                                                                    | 0.00      |
| kauba või teenuse omatarve 9%                                                                                                    | 0.00      |
| 2 9% määraga maksustatavad toimingud ja tehingud                                                                                             | 0.00      |
| tavaline müük 5%                                                                                                    | 0.00      |
| ettemaksud 5%                                                                                                    | 0.00      |
| kauba või teenuse omatarve 5%                                                                                                    | 0.00      |
| 2.1. 5% määraga maksustatavad toimingud ja tehingud                                                                                          | 0.00      |
| Uhendusesisene kauba müük                                                                                                    | 0.00      |
| Ühendusesisene teenuste müük                                                                                                    | 0.00      |
| Eksport                                                                                                    | 0.00      |
| 3 0% määraga maksustatavad toimingud ja tehingud, sh                                                                                         | 0.00      |
| 3.1 1) kauba ühendusesisene käive ja teise liikmesriigi maksukohustuslasele / piiratud maksukohustuslasele osutatud teenuste käive kokku, sh | 0.00      |
| 3.1.1 kauba ühendusesisene käive                                                                                                    | 0.00      |
| 3.2 2) kauba eksport, sh                                                                                                    | 0.00      |
| 3.2.1 käibemaksutagastusega müük reisijale                                                                                                   | 0.00      |
| 4 Kalbemaks kokku (22% lahtrist 1 + 20% lahtrist 1.1 + 9% lahtrist 2 + 5% lahtrist 2.1)                                                      | 6 240.00  |
|                                                                                                    |           |

# 3.3. Configuration of the VAT report to be sent to the Estonian Tax and Customs Board (2024KMD\_INF1 jms.)

In order for the VAT declaration to be sent to the Tax Board, you must select the

• XML: form (currently valid in Estonia: 2024KMD\_INF1). By choosing the XML format, it is possible to submit the electronic VAT return (both as a file and automatically).

| Close (     | Copy New   | Save Delete | Refresh Status: View | REPORT                    |
|-------------|------------|-------------|----------------------|---------------------------|
| Code        | KMD2024    | Object      | Employee             | XML 2024KMD_INF1 V Closed |
| Description | VAT report |             |                      | Comment                   |

When selecting and saving the form, columns appear in the configuration of the declaration rows

- Section VAT return main report rows
- Appendix VAT return INF1 appendices A and B.

#### 3.3.1. Setup

• Under the **System settings**, a limit must be set, which must be equal to or greater than the amount of transactions with the transaction partner during the period, in order for the invoice data to appear on part A and/or B of VAT return INF1:

| SALE SETTINGS              |      |   |
|----------------------------|------|---|
| VAT Declaration INF1 limit | 1000 | 0 |
| PURCHASE SETTINGS          |      |   |
| VAT Declaration INF1 limit | 1000 | 0 |
|                            |      |   |

- **Customer and supplier** data. VAT return INF1 is prepared with the data of those customers and suppliers whose card has the **Type** field "Company" and "State institution" and the field **Reg no** is filled with the correct registration number.
- VAT codes. It is important to create a sufficient number of VAT codes for marking and posting for different types of operations. It is also important to correctly fill out the EXTRA INFO and DISTINCTNESS fields for VAT codes.

By selecting option **2024KMD\_INF1** of the **XML** Tax Board file, additional fields appear in the report description:

| Close Copy                   | New Save                           | Delete Refresh Stat                                                                                                    | us: View REPORT                                                                                                    |                                                                            |                                                                                                    |                                       |       |      |
|------------------------------|------------------------------------|----------------------------------------------------------------------------------------------------|----------------------------------------------------------------------------------------------------|----------------------------------------------------------------------------|----------------------------------------------------------------------------------------------------|---------------------------------------|-------|------|
| Code KMI                     | 02024 Object                       | Employee                                                                                                    | XML 2024KMD_INF1                                                                                                    | V 🗌 Clos                                                                   | sed                                                                                                    |                                       |       |      |
| Description VAT              | report                             |                                                                                                    |                                                                                                    | Con                                                                        | nment                                                                                                    |                                       |       |      |
| Last changed by:k            | ELLY-LY 12.06.2024                 | 12:14:47                                                                                                    |                                                                                                    |                                                                            |                                                                                                    |                                       |       |      |
| NO Number                    | Туре                               | Description                                                                                                    | Text                                                                                                    | Class                                                                      | Vat code                                                                                                    | Section                               | Extra | a Aı |
| 1 1                          | Text 💊                             | •                                                                                                    | <strong> KÄIBEDEKLARATSIOOI</strong>                                                                                              | ~                                                                          | ×                                                                                                    | · · · · · · · · · · · · · · · · · · · |       | -    |
| 2 2                          | Text 💊                             |                                                                                                    |                                                                                                    |                                                                            |                                                                                                    |                                       |       | 7    |
|                              |                                    |                                                                                                    |                                                                                                    | ~                                                                          | ~                                                                                                    | ×                                     | · 🗠 🗸 | -    |
| 3 10                         | Change 💊                           | · 411001:499999                                                                                                    | <em> tavaline müük 22%</em>                                                                                                    | →<br>3(Debit) →                                                            | ► 1 (22% määraga maksustatavad toimi ►                                                                                                    | ×                                     |       | •    |
| 3 10<br>4 12                 | Change Change                      | 411001:499999<br>212101+212102                                                                                                    | <em> tavaline müük 22%</em><br><em> Ettemaksud 22%</em>                                                                           | →<br>3(Debit) →<br>3(Debit) →                                              | ✓     ✓     1 (22% määraga maksustatavad toimi ✓     1 (22% määraga maksustatavad toimi ✓                                                                       |                                       |       | •    |
| 3 10<br>4 12<br>5 15         | Change<br>Change<br>Change         | <ul> <li>411001:499999</li> <li>212101+212102</li> <li>411001:499999</li> </ul>                                                                                                    |                                                                                                    | 3(Debit) ∨<br>3(Debit) ∨<br>3(Debit) ∨                                     | ✓     ✓     1 (22% määraga maksustatavad toimi ✓     1 (22% määraga maksustatavad toimi ✓     16 (Erikord 22% kasumi maksustamin ✓                              |                                       |       |      |
| 3 10<br>4 12<br>5 15<br>6 20 | Change Change Change Change Change | <ul> <li>.</li> <li>.</li></ul> | <em> tavaline müük 22%</em><br><em> Ettemaksud 22%</em><br><em> 22% müük erikorra alusel<em> kauba ühendusesisene soeta</em></em> | 3(Debit) ▼           3(Debit) ▼           3(Debit) ▼           4(Credit) ▼ | 1 (22% määraga maksustatavad toimi v<br>1 (22% määraga maksustatavad toimi v<br>16 (Erikord 22% kasumi maksustami v<br>26 (Intra-Community acquisition of gor v |                                       |       |      |

• Section - this field is used to determine which row of the VAT report configuration corresponds to the corresponding row of the official VAT declaration. Since the possibility of electronic declaration of the VAT return INF1 form was also accompanied by the possibility of electronic submission of the main part of the VAT return, it is necessary for the program to determine where the correct values are found for the rows of the submitted VAT return. The configuration of the report can contain all kinds of help and calculation rows and information that is necessary for the user, but redundant for the official presentation format. Therefore, it is necessary to define from which rows the numerical values for the official declaration are taken. You can make selections for the Section field from the drop-down menu, which contains the options provided by Directo. These options correspond to the VAT return structure:

#### Section column options:

| 1 |                                                                                                    | Л   |
|---|----------------------------------------------------------------------------------------------------|-----|
| 1 | <sub>i</sub> (1) 20% määraga maksustatavad toimingud ja tehingud (KMD rida 1)                                                                                                    | il. |
| 1 | <sub>i</sub> (2) 9% määraga maksustatavad toimingud ja tehingud (KMD rida 2)                                                                                                    |     |
| ł | <sub>i</sub> (2.1) 5% määraga maksustatavad toimingud ja tehingud (KMD rida 2* )                                                                                                    |     |
| 1 | <sub>i</sub> (3) 0% määraga maksustatavad toimingud ja tehingud (KMD rida 3)                                                                                                    |     |
| 1 | (3.1) Kauba ühendusesisene käive ja teise liikmesriigi maksukohustuslasele/piiratud maksukohustuslasele osutatud teenuste käive kokku (KMD rida 3.1)                                                                                                    |     |
| 1 | <sub>1</sub> (3.1.1) Kauba ühendusesisene käive (KMD rida 3.1.1)                                                                                                    |     |
| ł | <sub>1</sub> (3.2) Kauba eksport (KMD rida 3.2)                                                                                                    |     |
| 1 | <sub>(</sub> (3.2.1) Käibemaksutagastusega müük reisijale (KMD rida 3.2.1)                                                                                                    |     |
| 1 | i (5) Kokku sisendkäibemaksusumma, mis on seadusega lubatud maha arvata (KMD rida 5)                                                                                                    |     |
| 1 | <sub>i</sub> (5.1) Impordilt tasutud või tasumisele kuuluv käibemaks (KMD rida 5.1)                                                                                                    |     |
| ł | <sub>i</sub> (5.2) Põhivara soetamiselt tasutud või tasumisele kuuluv käibemaks (KMD rida 5.2)                                                                                                    |     |
| 1 | (5.3) Ettevõtluses (100%) kasutatava sõiduauto soetamiselt ja sellise sõiduauto tarbeks kaupade soetamiselt ja teenuste saamiselt tasutud või tasumisele kuuluv käibemaks. (KMD rida 5.3)                                                                                                    |     |
| 1 | (5.3) Ettevõtluses kasutatavate sõiduautode arv. (KMD rida 5.3)                                                                                                    |     |
| 1 | (5.4) Osaliselt ettevõtluses kasutatava sõiduauto soetamiselt ja sellise sõiduauto tarbeks kaupade soetamiselt ja teenuste saamiselt tasutud või tasumisele kuuluv käibemaks. (KMD rida 5.4)                                                                                                    |     |
| ġ | <sub>i</sub> (5.4) Osaliselt ettevõtluses kasutatavate sõiduautode arv. (KMD rida 5.4)                                                                                                    | ų   |
| ļ | <sub>i</sub> (6) Kauba ühendusesisene soetamine ja teise liikmesriigi maksukohustuslaselt saadud teenused kokku (KMD rida 6)                                                                                                    | ł   |
| i | i (6.1) Kauba ühendusesisene soetamine (KMD rida 6.1)                                                                                                    | ł   |
| Ĵ | Change the Section" only for summary rows that are transforred to the Estenian Tay Board VAT                                                                                                    | Ĩ   |
|   | CHOOSE LIE "SECTION ONLY IN SUMMARY LOWS MALATE MAINTERIED TO THE ESTOMATING DATA AND ALL AND ALL |     |

#### declaration.

| Close       | Copy Nev       | w Save       | Delete Refresh Stat      | us: View REPORT                                                                                                    |              |                                          |                                                                  |          |     |
|-------------|----------------|--------------|--------------------------|----------------------------------------------------------------------------------------------------|--------------|------------------------------------------|------------------------------------------------------------------|----------|-----|
| Code        | KMD2024        | Object       | Employee                 | XML 2024KMD_INF1                                                                                                    | ✓ □ Clo      | sed                                      |                                                                  |          |     |
| Descriptio  | n VAT report   |              |                          |                                                                                                    | Cor          | mment                                    |                                                                  |          |     |
| Last change | ed by:KELLY-LY | 12.06.2024 1 | 2:14:47                  |                                                                                                    |              |                                          |                                                                  |          |     |
| NO Numbe    | er Typ         | e            | Description              | Text                                                                                                    | Class        | Vat code                                 | Section                                                          | Extra    | Aut |
| 1 1         | Tex            | d 🗸          | ]                        | <strong> KÄIBEDEKLARATSIOOI</strong>                                                                                                    | <b>~</b>     | ×                                        | · · · · · · · · · · · · · · · · · · ·                            |          |     |
| 2 2         | Tex            | d 🗸          | ] .                      |                                                                                                    | <b>~</b>     | ×                                        | · · · · · · · · · · · · · · · · · · ·                            |          |     |
| 3 10        | Ch             | ange 🗸 🗸     | 411001:499999            | <em> tavaline müük 22%</em>                                                                                                    | 3(Debit) 🗸   | 1 (22% määraga maksustatavad toimi 🗸     | · · · · · · · · · · · · · · · · · · ·                            | A 🗸      |     |
| 4 12        | Ch             | ange 🗸 🗸     | 212101+212102            | <em> Ettemaksud 22%</em>                                                                                                    | 3(Debit) 🗸   | 1 (22% määraga maksustatavad toimi 🗸     | ×                                                                | A 🗸      |     |
| 5 15        | Ch             | ange 🗸 🗸     | 411001:499999            | <em> 22% müük erikorra alusel<td>3(Debit) 🗸</td><td>16 (Erikord 22% kasumi maksustamin 🗸</td><td>· · · · · · · · · · · · · · · · · · ·</td><td>AV</td><td></td></em> | 3(Debit) 🗸   | 16 (Erikord 22% kasumi maksustamin 🗸     | · · · · · · · · · · · · · · · · · · ·                            | AV       |     |
| 6 20        | Ch             | ange 🗸 🗸     | 111101:199999+212291:21  | <em> kauba ühendusesisene soeta</em>                                                                                                    | 4(Credit) 🗸  | 26 (Intra-Community acquisition of go 🗸  | ×                                                                | <b>~</b> |     |
| 7 25        | Ch             | ange 🗸 🗸     | 111101:199999+212291:21: | <em> teenuse ühendusesisene soe</em>                                                                                                    | 4(Credit) 🗸  | 27 (Teise liikmesriigi maksukohustusla 🗸 | ×                                                                |          |     |
| 8 30        | Ch             | ange 🗸 🗸     | 411001:499999            | <em> kauba või teenuse omatarve</em>                                                                                                    | 3(Debit) 🗸   | 6 (22% määraga maksustatav kauba v 🗸     | ×                                                                | <b>~</b> |     |
| 9 35        | Ch             | ange 🗸       | 111101:199999+212291:21: | <em> erikorra alusel maksustatava</em>                                                                                                    | 4(Credit) 🗸  | 21 (KMS §-s 41' sätestatud erikorra a 🗸  | ×                                                                | BV       |     |
| 10 50       | for            | mula 🗸 🗸     | 10+12+15+20+25+30+35     | <strong>1 22% määraga maks</strong>                                                                                                    | 4(Credit) 🗸  |                                          | (1) Acts and transactions subject to tax at a rate of 22% (lin V | <b>~</b> |     |
| 11 60       | Ch             | ange 🗸 🗸     | 411001:499999            | <em> tavaline müük 20%</em>                                                                                                    | 3(Debit) 🗸   | 34 (20% määraga maksustatavad toin 🗸     | ×                                                                | AV       |     |
| 12 70       | Ch             | ange 🗸 🗸     | 212101+212102            | <em> Ettemaksud 20%</em>                                                                                                    | 3(Debit) 🗸   | 34 (20% määraga maksustatavad toin 🗸     | v                                                                | AV       |     |
| 13 100      | for            | mula 🗸       | 60+70                    | <strong>1.1 20% määraga mak</strong>                                                                                                    | 4(Gredit) ** | ► ×                                      | (1.1) Acts and transactions subject to tax at a rate of 20% (I V |          |     |
| 14 210      | Ch             | ange 🗸       | 411001:499999            | <em> tavaline müük 9%</em>                                                                                                    | 3(Debit) 🗸   | 2 (9% määraga maksustatavad toimin V     | ~                                                                | AV       |     |

• Extra - determines which invoices, purchase invoices and expenses corresponding to the characteristics are included to find the content of appendices A and B of VAT return INF1 in Estonia. The value of the Extra field can be selected from the drop-down menu, and the options are A and B.

**Option A** is used to determine <u>which invoices containing specific VAT codes</u> are included in the content of appendix A of the VAT return INF1. In other words, option A must be selected for that row of the VAT report, which adds the corresponding invoice amounts to the main part of the report via the VAT code on the row. The VAT code determines the operation of one or another type of VAT. However, several different VAT types or cases are declared as a common amount on the same row in the official VAT return. But not all of these cases are subject to declaration in appendix A. For example, operations and transactions taxed at a rate of 20% include normal sales turnover and at the same time transactions taxed with reverse charge, etc. In appendix A, only those invoices that, among other things, include the usual 20% of turnover in Estonia and taxable turnover based on the special arrangement set forth in VAT act § 41 and 42 are subject to declaration. ince each type of such transaction has a separate VAT code and a distinct row in the VAT report, you need to mark option **A** in the **Extra** field for those that, in your VAT code system, signify the types of sales transactions that must be declared.

| NR | Number | Tüüp   |   | Nimi                     | Tekst                                                                                                    |                                                                                                    | Klass        | Kmkood                                   | Sektsioon                                                            | Lisa | a |
|----|--------|--------|---|--------------------------|----------------------------------------------------------------------------------------------------|----------------------------------------------------------------------------------------------------|--------------|------------------------------------------|----------------------------------------------------------------------|------|---|
| 1  | 1      | Tekst  | ~ |                          | <strong> KÄIBEDEKLAR</strong>                                                                                                    | ATSIOOI                                                                                                    | ~            | ×                                        | ×                                                                    |      | ~ |
| 2  | 2      | Tekst  | ~ |                          |                                                                                                    |                                                                                                    | ~            | ~ ~                                      | ×                                                                    |      | ~ |
| 3  | 10     | Muutus | ~ | 411001:499999            | <em> tavaline müük 20%&lt;</em>                                                                                                    |                                                                                                    | 3(Deebet) 🗸  | 1 (20% määraga maksustatavad toim 🗸      | ×                                                                    | A١   | 2 |
| 4  | 12     | Muutus | ~ | 212101+212102            | <em> Ettemaksud 20%<td>M&gt;</td><td>3(Deebet) 🗸</td><td>1 (20% määraga maksustatavad toim 🗸</td><td>~</td><td>A١</td><td>~</td></em> | M>                                                                                                    | 3(Deebet) 🗸  | 1 (20% määraga maksustatavad toim 🗸      | ~                                                                    | A١   | ~ |
| 5  | 15     | Muutus | ~ | 411001:499999            | <em> 20% müük erikorra a</em>                                                                                                    | alusel <td>3(Deebet) 🗸</td> <td>13 (20% käive KMS §-des 41 ja 42 sä 🗸</td> <td>×</td> <td>A١</td> <td>~</td> | 3(Deebet) 🗸  | 13 (20% käive KMS §-des 41 ja 42 sä 🗸    | ×                                                                    | A١   | ~ |
| 6  | 20     | Muutus | ~ | 111101:199999+212291:21: | <em> kauba ühendusesise</em>                                                                                                    | ene soeta                                                                                                    | 4(Kreedit) 🗸 | 7 (Kauba ühendusesisene soetamine 🗸      | ~                                                                    |      | ~ |
| 7  | 25     | Muutus | ~ | 111101:199999+212291:21: | <em> teenuse ühendusesi</em>                                                                                                    | isenasoe                                                                                                    | 4(Kreedit) 🗸 | 8 (Teise liikmesriigi maksukohustusla: 🗸 | ×                                                                    |      | ~ |
| 8  | 30     | Muutus | ~ | 411001:499999            | <em> kauba või teenuse o</em>                                                                                                    | matarve                                                                                                    | 3(Deebet) 🗸  | 17 (20% määraga maksustatav kauba 🗸      | ×                                                                    |      | ~ |
| 9  | 35     | Muutus | ~ | 111101:199999+212291:21: | <em> erikorra alusel maks</em>                                                                                                    | ustatava                                                                                                    | 4(Kreedit) 🗸 | 10 (KMS §-s 41' sätestatud erikorra a 🗸  | ×                                                                    | B۰   | 7 |
| 10 | 100    | tehe   | ~ | 10+12+15+20+25+30+35     | <strong>1 20% määra</strong>                                                                                                    | aga maks                                                                                                    | 4(Kreedit) 🗸 | ×                                        | (1) 20% määraga maksustatavad toimingud ja tehingud (Kl $\checkmark$ |      | ~ |

You may wonder why all this needs to be set up via the VAT report and not the VAT code? Would it be easier? This is so for two reasons. First of all, appendices A and B must be based on the main part of the VAT return, and the corresponding version of the VAT report together with the option of the additional report form one entity valid for a certain period of time. Secondly, if the Tax Board changes the rules of the VAT return or its appendices in the future, a new VAT report can be easily created with the corresponding settings, and at the same time the previous versions will remain, and the past data can be reproduced very easily in the form that they were valid at the time.

**Option B** is used to determine <u>which purchase invoices and expenses with a transaction containing</u> <u>financial accounts</u> will be included in VAT return INF1 appendix B. Since it is more convenient to calculate input VAT through financial accounts, the starting point here is the existence of the corresponding account on the purchase invoice or expense transaction. We emphasize that the basis is the account on the transaction, not the original document, because the amount reaches the main part of the VAT report through the account on the financial transaction, not through the document account. It also eliminates errors that can occur if an account has been changed on a purchase invoice or expense transaction without changing the original document.

The fields **Section** and **Extra** are unrelated and function independently of each other.

### 3.3.2. Report generation

The additional Estonian VAT return INF1 report is automatically generated together with the main form of the VAT report if the corresponding form is selected in the **XML** field in its settings:

| 5.2       | 22) põhivara soeta         | miselt tasutud või    | itasum is    | ele kuuluvkä      | iibem aks                       |                |                              |                 |                                            | 0.00    |
|-----------|----------------------------|-----------------------|--------------|-------------------|---------------------------------|----------------|------------------------------|-----------------|--------------------------------------------|---------|
| 6         | Kauba ühendusesisen        | e soetamine ja teise  | liikmesriigi | maksukohustu      | slaselt saadud teenused kok     | ku, sh         |                              |                 |                                            | 0.00    |
| 6.1       | 1 kauba ühendusesis        | ene soetamine         |              |                   |                                 |                |                              |                 |                                            | 0.00    |
| 7         | Muu kauba soetamine        | ja teenuse saamine,   | mida maks    | ustatakse käib    | emaksuga, sh                    |                |                              |                 |                                            | 0.00    |
| 7.′       | 1 erikorra alus el make    | sustatava kinnisasja, | metallijääti | nete ja väärisn   | netalli soetamine (KMS § 41 ')  |                |                              |                 |                                            | 0.00    |
| 8         | Maksuvaba käive            |                       |              |                   |                                 |                |                              |                 |                                            | 0.00    |
| 9         | Erikorra alusel mak        | sustata va kinnisas   | sja, metal   | ijäätm ete ja     | väärism etalli käive (KMS §     | § 41') ning te | ises liikmesriigis paigald   | atava vô        | iiko kkupandava kauba maksustatav väärtus  | 0.00    |
| 10        | Täpsustused                |                       |              |                   |                                 |                |                              |                 |                                            |         |
| 11        | Täpsustused                |                       |              |                   |                                 |                |                              |                 |                                            |         |
| la        | isumisele kuuluv voi enami | nakstud (-) kaibemak  | s (lahter 4  | + lahter 4.1 - la | anter 5 + lanter 10 - lanter 11 | )              |                              |                 |                                            | 252.69  |
| $\square$ |                            |                       |              |                   |                                 |                |                              |                 |                                            |         |
| <u>A-</u> | osa ANDMED VÄLJA           | STATUD ARVETI         | E KOHTA      | <u> </u>          |                                 |                |                              |                 |                                            |         |
| Aa        | asta 2014                  |                       |              | N                 | 1aksustamisperiood 10           |                |                              |                 |                                            |         |
| Nr        | Tehingu- partneri          | Tehingupartneri       | Arve         | Arve              | Arve kogusumma ilma             | Maksumää       | ar Arvel märgitud kaub       | aja             | Maksustamisperioodil vormi KMD lahtrites 1 | Erisuse |
|           | registri- voi              | nimi                  | number       | kuupaev           | käibemaksuta                    |                | teenuse maksustatav          | <i>l</i> aartus | ja 2 kajastatud maksustatav kaive          | kood    |
| 1         | 10379733                   | Selver A S            | 200382       | 02 10 201         | 1 29.50                         | 2              |                              |                 | 29.59                                      |         |
| 2         | 10379733                   | Selver AS             | 200387       | 08 10 201         | 171.36                          | 2              | 0                            |                 | 171.36                                     |         |
| 3         | 10379733                   | Selver AS             | 200392       | 10.10.2014        | 4 19.12                         | 2 2            | 0                            |                 | 19.12                                      |         |
| 4         | 10569681                   | Prisma Peremarket     | 200398       | 21.10.2014        | 4 2000.00                       | 2              | 0                            |                 | 2000.00                                    |         |
|           |                            | AS                    |              |                   |                                 |                |                              |                 |                                            |         |
| 5         | <sup>!</sup> 1003          | Rimi Eesti AS         | 200399       | 21.10.2014        | 4 1000.00                       | 2              | 0                            |                 | 200.00                                     |         |
| 6         | <b>!</b> 1003              | Rimi Eesti AS         | 200399       | 21.10.201         | 4 1000.00                       | ) 20erikor     | ď                            |                 | 800.00                                     | 01      |
| 7         | ! 1003                     | Rimi Eesti AS         | 200400       | 21.10.201         | 4 1000.00                       | 2              | 0                            |                 | 100.00                                     |         |
| 8         | 10379733                   | Selver AS             | 200401       | 21.10.201         | 4 2000.00                       |                | 9                            |                 | 2000.00                                    |         |
|           |                            |                       |              |                   |                                 |                |                              |                 |                                            |         |
| B-        | OSA ANDIVIED SAADU         | JD ARVETE KUP         | 11A          |                   |                                 |                |                              |                 |                                            |         |
| Aa        | asta 2014                  | Tabia auto anta       |              | N                 | laksustamisperiood 10           |                | م بنا مع <i>المع</i> الاربيا | M               |                                            | Estavas |
| INF       | registri või isikukoo      | d reningupartni       | eri Ar       | ve Anv            | e Arve kogusumma                |                | Arvei margitud               | IVI a           | aksustamisperioodii vormi KMD lantris 5    | Erisuse |
| 1         |                            | Varuosakeskus (       |              |                   | 2014                            | 503.00         | albemaksusumma               |                 | 100.60                                     | KUUU    |
|           | 1006                       |                       |              | 00.00             | 0014                            | 500.00         |                              |                 | 400.00                                     |         |
| 2         | 1006                       | Varuosakeskus (       | JU B9593     | 03.09             | .2014                           | 503.00         |                              |                 | 100.60                                     |         |
| 3         | 10577829                   | Zone Media OU         | G3994        | 23.09             | 2014                            | 600.00         |                              |                 | 200.40                                     |         |
| 4         | 1006                       | varuosakeskus (       | 45547        | 4 22.10           | .2014                           | 1005.00        |                              |                 | 100.00                                     |         |
| 5         | 1007                       | Tallinna Arileht A    | S 34579      | 37 01.11          | .2014                           | 1265.00        |                              |                 | 165.00                                     |         |
|           |                            |                       |              |                   |                                 |                |                              |                 |                                            |         |

Part A is generated from sales invoices that meet the following conditions:

- 1. The operation date of the invoice falls within the period of the VAT report;
- 2. The **Type** of customer on the invoice is "Company" or "State institution";
- 3. The rows of the invoice have some of the VAT codes that are marked in the VAT report settings in the **Extra** field with option **A**.

**The total amount** of invoices that meet the aforementioned conditions is summed based on the customer code (**NB! not on the basis of the reg. code**). Invoices with positive and negative totals are added separately. If any such amount exceeds the limit shown in the System settings, all invoices of the respective customer are presented on Part A.

Part B is generated from purchase invoices and expenses that meet the following conditions:

- 1. The operation date of the purchase invoice or expense falls within the period of the VAT report;
- 2. When entering the purchase invoice, the expense, the input VAT accounts are used, which are marked in the VAT report settings in the **Extra** field with option **B**.

**The total amount** of purchases that meet the aforementioned conditions is summed based on the supplier code (NB! not on the basis of the reg. code) Invoices with positive and negative totals are added separately. If any such amount exceeds the limit shown in the System settings, all invoices of the respective supplier will be presented on Part B.

**NB!** The date of the sales invoice, purchase invoice, financial transaction of the expense must not be changed without changing the operation date of the original document! Otherwise, part A and/or part B may not correspond to the main part of the Estonian VAT return.

If the transaction partner's (customer or supplier) reg.code is not filled in on the card, the customer/supplier code is displayed in the corresponding field of the report, with a red exclamation mark in front of it. The card can be opened from the code and the reg.code field can be filled in correctly. When generating the report again, the added reg.code is entered in the correct field. The same is the case with the invoice number of the supplier's purchase invoice or the original document number of the expense. If it is missing, the report will show **! Unfilled**. By clicking on it, the purchase invoice/expense opens and you can fill in the field with the correct information.

### 3.4. Submitting the VAT Declaration

If the XML option is filled in the VAT report setting, the declaration can be submitted electronically either by sending it directly to Estonian Tax Board or by manually uploading the file.

### 3.4.1. Automatic Submission of the VAT Declaration to e-MTA

If desired, the system behavior can be configured to automatically send the file as submitted. This is determined by the system setting VAT declaration KMD INF1 is sent to e-MTA as submitted - YES.

The submitted declaration can also be sent again if necessary - the last sent version remains valid.

Sending occurs in real-time, but the data is processed asynchronously and may take some time to arrive. Feedback of the sent item is also retrieved asynchronously (every 15 minutes). Therefore, there may be situations where the submission has already been successfully received, but the feedback has not yet reached Directo

### Prerequisites for a successful submission:

#### • in e-MTA:

1. Both Directo OÜ (Reg No:10652749) and the person sending the report must have access rights to the e-MTA, otherwise the report submission will not be successful.

20

| TÖÖLAUD                                       |                                                                                                    |                                                                                                    |                                                                     |                     |          |       |
|-----------------------------------------------|----------------------------------------------------------------------------------------------------|----------------------------------------------------------------------------------------------------|---------------------------------------------------------------------|---------------------|----------|-------|
|                                               | Kontaktandmed                                                                                                    | Pääsuõiguste andmine                                                                                                    |                                                                     |                     |          |       |
|                                               | Minu konto seaded<br>Info e-MTA kasutamise kohta<br>Pääsuöigused ~<br>Minu pääsuöigused<br>Esindajate pääsuöigused<br>Esindajate pääsuöiguste | <ul> <li>Isikute valimine</li> <li>Pääsut</li> <li>Otsi isikut</li> <li>Palun valige isik, kellele soovite pääsuö</li> <li>Isiku otsimine</li> <li>Valige lemmika</li> </ul> | iguste lisamine<br>gused anda, Mitme isiku valimisek<br>ute hulgast | s korrake otsingut. |          |       |
| ARVESTUS<br>ARVESTUS<br>HINNANCUD<br>SUMTICUS | Voraiemine     Laekunud pääsuõiguste     taotlused     Saadetud pääsuõiguste     taotlused     Lemmikud                                       | Isiku- või registrikood 1<br>Tühjendan                                                                                                    | 0652749                                                             | Kasutaja            | tunnus   | Otsi  |
| ABIKESKUS                                     | Kiirlingid<br>Sessioonid                                                                                                    | ■ Valitud isikud ······                                                                                                    | Kood                                                                | Kasutajatunnus      | Olek     |       |
| SEADED                                        | J                                                                                                    | ✓ DIRECTO, OÜ                                                                                                    | 10652749                                                            |                     | Aktiivne | ☆     |
|                                               |                                                                                                    | Tagasi                                                                                                    |                                                                     |                     |          | Edasi |

2. Directo OÜ must be allowed to send data via the *machine-machine interface* under *tax* rights when adding rights

|           | aketu Oksikoiguseu Valituu                                                                                                    |                       |                           |   |
|-----------|----------------------------------------------------------------------------------------------------|-----------------------|---------------------------|---|
|           | Nimetus<br>Kood                                                                                                    | Valdkond M            | aksud                     | 8 |
| Tühjendan |                                                                                                    |                       |                           | C |
| • Raama   | atupidaja pakett   I                                                                                                    |                       |                           |   |
| = Andme   | ete saatmine masin-masin liidese kaudu   хт_мм                                                                                                 |                       |                           | ( |
|           | erveri omaniku (juriidilise isiku) õigus saata teda volitanud ettevõtte nimel Maksu- ja To                                                     | lliametile andmeid ma | asin-masin liidese kaudu. |   |
| Turvase   |                                                                                                    |                       |                           |   |
| Turvase   | Pääsuõiguste paketis sisalduvad õigused                                                                                                    | Kood                  | Valdkond                  |   |
| Turvase   | <ul> <li>Pääsuõiguste paketis sisalduvad õigused</li> <li>Käibedeklaratsiooni (KMD) andmete saatmine masin-masin liidese vahendusel</li> </ul> | Kood XT_MM_KMD        | ♦ Valdkond Maksud         |   |

If you give the right to Directo OÜ, the names of the members of the board of Directo OÜ are currently added automatically. This is a technical error on the part of e-MTA, which is being corrected (BUG). If you want to remove unnecessary board members, write to e-maks@emta.ee. The members of the board of Directo OÜ see customer data in this way, i.e. no actual access to data:

| \$ Isik | Deklaratsioonid | Nõuded | Ettemaksukonto saldo |
|---------|-----------------|--------|----------------------|
|         | Ð               | €      | Ð                    |

We recommend that the authorizations of Directo OÜ board members be terminated, even if they are not terminated, they will not have any access to the data.

| 2025/08/05 | 12:51 |
|------------|-------|
|------------|-------|

| - |                                                                                                    |                 |                  | ☆ |
|---|----------------------------------------------------------------------------------------------------|-----------------|------------------|---|
| - | Üksikõigused (1)                                                                                                    |                 |                  |   |
|   | ♦ Õigused                                                                                                    | Kehtivuse algus | 🗢 Kehtivuse lõpp |   |
|   | <u>Juriidilise isiku esindaja õigus esindatava isiku rakenduste kasutamise õiguste</u><br><u>haldamiseks antud volituse piires</u> | 27.10.2021      | 27.10.2021       |   |

• For detailed instructions or questions about how to grant rights in the e-MTA, please contact the customer support of the Tax and Customs Board

https://www.emta.ee/eraklient/amet-uudised-ja-kontakt/kontaktid/klienditugi.

- in Directo:
  - 1. The user must log into Directo using an ID card, Mobile-ID, or Smart-ID. This is necessary because the personal identification code of the sender is transmitted to the e-MTA, which verifies whether the user has the right to submit the report.
  - 2. System setting VAT declaration KMD INF1 is sent to e-MTA as submitted yes sends the declaration submitted to e-MTA. If you prefer to manually confirm and submit the declaration in the e-MTA, choose no. This setting only affects the VAT declaration; for TSD, there is no setting, and it is always sent in an unsubmitted form.
  - 3. The user must have e-MTA channel rights assigned in Directo. These rights can be configured under the *Other* tab in the user/group permissions settings.

| Forbidden | Allowed    | Channel            |
|-----------|------------|--------------------|
| ۲         |            | LHV Connect        |
|           |            | Swedbank GW        |
|           |            | SEB Baltic Gateway |
|           |            | Coop Gateway       |
| •         | $\bigcirc$ | Avalo              |
| 0         | •          | EMTA               |

## Channels

A button appears Send to e-MTA , which is pressed to send the document. With the link *Saatmise ajalugu* (sending history) it is possible to display the latest sendings.

Each sending leaves a record in the **Document Transport** register. The record is closed (marked as strikethrough) when feedback has been received and the action was successful, so these records can be simply ignored.

| Docume           | Jocument transport                 |         |                 |                       |          |           |     |                 |                                              |                 |                                              |                    |          |                                         |
|------------------|------------------------------------|---------|-----------------|-----------------------|----------|-----------|-----|-----------------|----------------------------------------------|-----------------|----------------------------------------------|--------------------|----------|-----------------------------------------|
| OPEN Number      | OPEN Number Der Rows: 20 Der « < 1 |         |                 |                       |          |           |     |                 |                                              | <b>« &lt;</b> 1 |                                              |                    |          |                                         |
| NUMBER ~         | ТҮРЕ                               | COMPANY | INBOUND DOC. NO | DOC. DATE             | DUE DATE | FROM / TO | SUM |                 | CAME IN                                      | PROCESSED       | PROCESSED                                    | STATUS             | DOCUMENT | DOC NO                                  |
| Q                | EMTA_KM 🔻                          | Q       | Q               | Q                     | ۹        | Q         | Q   |                 | Q                                            | •               | Q                                            | ۹                  | •        | Q                                       |
| <del>13765</del> | EMTA_KMD                           |         | 1               | <del>01.05.2024</del> |          |           | •   | <del>0.00</del> | <del>13.06.2024</del><br><del>10:34:03</del> | Yes             | <del>13.06.2024</del><br><del>10:35:33</del> | Sent and submitted |          | <del>ID:</del><br><del>≺789485.17</del> |
| <del>13209</del> | EMTA_KMD                           |         | 1               | <del>01.03.2024</del> |          |           | ÷   | <del>0.00</del> | <del>15.04.2024</del><br><del>13:33:37</del> | <del>Yes</del>  | <del>15.04.2024</del><br><del>13:35:35</del> | Sent and submitted |          | <del>ID:</del><br>≺654833.17            |
| <del>12953</del> | EMTA_KMD                           |         | 1               | <del>01.02.2024</del> |          |           | (   | <del>0.00</del> | <del>19.03.2024</del><br><del>20:36:19</del> | Yes             | <del>19.03.2024</del><br><del>20:50:33</del> | Sent and submitted |          | <del>ID:</del><br><179130.17            |

When sending VAT return, the following Document transport fields are used:

- Number Register number, clicking here opens the entire sending in XML format
- Inbound doc. no If the report was sent as submitted, 1 will be displayed here
- Doc.date the month here determines the month for which the VAT return was sent
- Came in the time of sending
- Processed the time of feedback processing
- **Status** the result of sending. If successful, then *Sent and submitted*, if error, then error message
- **Doc no** The unique identifier for the sending. Clicking here in the column opens the XML with the sending result; in case of errors, you can get an idea of what might be wrong

#### 3.4.2. Manually uploading the VAT return INF1 file of the VAT declaration

To manually upload the VAT declaration file: System setting VAT declaration KMD INF1 is sent to e-MTA as submitted - no.

The file is sent to e-MTA in such a way that the user must also enter e-MTA in order to submit the declaration there.

1. Calculate the VAT report

EXPORT 2024KMD\_INF1

- 2. After generating the report, press the button:
- 3. Save the report file to your computer.
- 4. Enter the e-MTA
- 5. Create a VAT return for the period of taxation in e-MTA
- 6. upload the file online
- 7. Save, check and confirm

**NB!** By manually uploading the file to the e-MTA, the report is not submitted, but the necessary fields on the Tax Board's form are pre-filled. After uploading, it is possible to supplement, change, delete and finally submit the report in e-MTA.

## 4. "Make transaction" button on the VAT declaration

Enables the VAT declaration to automatically generate a financial transaction - the transfer of the VAT payable according to the declaration to the advance payment account of the Tax Board.

### 4.1. Seadistamine

### 4.1.1. System settings - Finance settings

| VAT declaration automatic transaction date next month date | 20         |     | 0 |
|------------------------------------------------------------|------------|-----|---|
| VAT declaration automatic transaction                      | 🔵 no 🔍 yes |     |   |
| VAT declaration automatic transaction<br>Debit Account     | 212389     | » ? |   |
| VAT declaration automatic transaction<br>Credit Account    | 113201     | » ? |   |

- VAT declaration automatic transaction date next month ... date enter here the date of tax liability (in Estonia, the 20th of the following month)
- VAT declaration automatic transaction options
  - **no** (does not create an automatic transaction)
  - **yes** (creates an automatic transaction)
- VAT declaration automatic transaction Debit Account financial transaction debit account (account for VAT payable)
- VAT declaration automatic transaction Credit Account financial transaction credit account (The Tax Board's prepayment account or consolidated account)

### 4.1.2. Configuring the VAT declaration

In the configuration of the VAT declaration, the column **Automatic transaction** appears at the end. Select the row that contains the amount due in the VAT declaration and put a check mark on that row. After activating the row, all other options disappear from the column.

#### If you need to change a row:

- Deactivate the row (uncheck it)
- Click save on the report configuration
- After saving, all row options in the column will reappear.
- Select a new row (check it)
- Click save on the report configuration

| Close Copy       | / New S                                | Save Delete Refresh St | atus: View REPORT                    |            |                                      |         |       |                       |  |
|------------------|----------------------------------------|------------------------|--------------------------------------|------------|--------------------------------------|---------|-------|-----------------------|--|
| Code KN          | 1D2024 OI                              | bject Employee         | XML 2024KMD_INF1                     | ✓ □ Clo    | sed                                  |         |       |                       |  |
| Description VA   | T report                               |                        |                                      | Co         | mment                                |         |       |                       |  |
| Last changed by: | changed by KELLYLY 12 06 2024 12:14:47 |                        |                                      |            |                                      |         |       |                       |  |
| NO Number        | Туре                                   | Description            | Text                                 | Class      | Vat code                             | Section | Extra | Automatic transaction |  |
| 1.1              | Text                                   | ~                      | <strong> KÄIBEDEKLARATSIOOI</strong> | ~          | ×                                    |         | × ×   |                       |  |
| 2 2              | Text                                   | ✓ .                    |                                      | ~          | ×                                    |         | ~ ~   |                       |  |
| 3 10             | Change                                 | ✓ 411001:499999        | <em> tavaline müük 22%</em>          | 3(Debit) 🗸 | 1 (22% määraga maksustatavad toimi 🗸 |         | ✓ A ✓ |                       |  |
| 4 12             | Change                                 | ✓ 212101+212102        | <em> Ettemaksud 22%</em>             | 3(Debit) 🗸 | 1 (22% määraga maksustatavad toimi 🗸 |         | ✓ A ✓ |                       |  |

### 4.2. Usage

| Time: start 01.06.2024 | end 30.06.2024           | Object | Unit/round 0,01 V         | Configure 🎤 🕙 🚮                     |
|------------------------|--------------------------|--------|---------------------------|-------------------------------------|
| Report ARU             | Number Space (nothing) V |        | REPORT Print Send to e-MT | A Saatmise ajalugu Make transaction |
| •                      |                          |        |                           |                                     |

Once the VAT return has been calculated and checked, the month-end transaction can be made

|                                                | Make transaction |                                  |
|------------------------------------------------|------------------|----------------------------------|
| directly from the declaration. By clicking the |                  | button on the VAT declaration, a |
| financial transaction is created.              |                  |                                  |

- If you need to correct the VAT return, you can always overwrite the transaction. This means that you click the **Make transaction** button again and the entry is generated again.
- If the VAT return is calculated according to the object(s), the financial entry is prepared with the same object(s).
- Setup must be done before creating a transaction.

### 4.3. An example

The financial transaction for the April 2024 declaration will be prepared as of the 20th of the following month (according to what is written in the setting).

| https://login.directo.ee/ocra //fin_a                                                                      | ru_kaibedeklar            | atsioon.asp?uus=1&l      | asexp=&aeg1=1.04.2024&ae         | g2=30.04.2024&objekt= | 8tapsus=0%2C018tk_aru=KMI | D2024&tyhik=0         | )&xsl_row1=&ka | inne=&clr1= | :1&clrf=4fHKdBnb3- | VkWWOzBkRc2h     | npOj4h92             | € A <sup>N</sup> |                |
|----------------------------------------------------------------------------------------------------|---------------------------|--------------------------|----------------------------------|-----------------------|---------------------------|-----------------------|----------------|-------------|--------------------|------------------|----------------------|------------------|----------------|
| Time: start         01.04.2024         end           Report         KMD2024         Number Space           | 30.04.2024<br>(nothing) 🗸 | Object                   | Unit/round C<br>REPORT           | 901 ▼<br>Print EXPORT | 2024KMD_INF1 Make t       | Configure transaction | 2              | <b>a</b>    |                    |                  |                      |                  |                |
| Transaction:100027                                                                                         | D DEMOBAAS                | Finance - Transaction FI | N_100027 - Work - Microsoft Edge |                       |                           | 1                     |                |             |                    |                  |                      | -                | o x            |
| KÄIBEDEKLARATSIOON                                                                                         | 🖒 https:/                 | /login.directo.ee/ocr    | /transaction_d                   | ocument.html?id=FIN_1 | 00027                     |                       |                |             |                    |                  |                      |                  | ⊕. A®          |
|                                                                                                    | 🕒 New                     | 🗕 🗇 Save  🛍              | Copy - 🛞 Discard                 | 前 Delete 🛛 Mail       | 🝷 🖨 Print 🍷 🖉 Atta        | chments F             | Periodize Ci   | eate rever  | se transaction     |                  |                      |                  | - m            |
| tavaline müük 22%                                                                                          | Create m                  | inus transaction         |                                  |                       |                           |                       |                |             |                    |                  |                      | ≠ ∕>             | L® -           |
| Euennaksud 22%<br>0% müük erikorra alusel<br>22% müük erikorra alusel<br>kauba ühendusesisene soetamine    | Fina                      | nce - Tra                | insaction Fl                     | N: 100027             | Saved                     |                       |                |             | Last changed       | by <b>KELLYL</b> | <b>Y</b> (18.06.2024 | at 10:33         | :29) <b>'9</b> |
| teenuse ühendusesisene soetamine                                                                           | Type                      | 1                        | lumber                           |                       | Date                      |                       | F              | eference    |                    |                  |                      |                  | j,             |
| kauba või teenuse omatarve 22%                                                                             | FIN                       |                          |                                  | 100027                | 20.05.2024                |                       | 1              | /AT 2024    | /4                 |                  |                      |                  |                |
| 1 22% määraga maksustatavad toiming                                                                        | Descrip                   | tion                     |                                  |                       |                           |                       |                | Debit       |                    |                  |                      |                  |                |
| tavaline müük 20%<br>Ettemaksud 20%                                                                        | KMD 2                     | 024/4                    |                                  |                       |                           |                       |                |             |                    | 146              | 0                    |                  |                |
| 1.1 20% määraga maksustatavad toimin<br>tavaline müük 9%<br>ettemaksud 9%<br>kauba või teenuse omatarve 9% | Credit                    |                          | D<br>1460                        | <b>ifference</b><br>0 |                           |                       |                |             |                    |                  |                      |                  |                |
| 2 9% määraga maksustatavad toimingu<br>tavaline müük 5%                                                    |                           | Bulk Insert              | Paste Recipe Split fre           | om Resources          |                           |                       |                |             |                    | ×                | 23 <b>X</b>          |                  | -<br>          |
| ettemaksud 5%                                                                                              | No.                       | 🗆 🥕 Accou                | ۶ Object タ P                     | roject 🦻 Descr        | iption                    | ≁ Debit               | ≁ Credit       | ≁ VA'       | ۶ Date             | ≁ Custor         | ≁ Supplie            | er 🔑 R           | esou           |
| kauba või teenuse omatarve 5%                                                                              |                           | > : Q                    | > Search Q > S                   | e Q > Searc           | h                         | > Searc               | > Search       | > Q         | > Search 🗰         | > s Q            | > Sec C              | $\lambda > s$    | c              |
|                                                                                                    |                           | 1 212389                 |                                  | Declared              | VAT debt                  | 1460.00               |                |             |                    |                  |                      |                  |                |
|                                                                                                    |                           | 2 112201                 |                                  | Tax prop              | when account EMTA         |                       | 1460.00        |             |                    |                  |                      | -                |                |
|                                                                                                    |                           | 2 115201                 |                                  | lax prepa             | ayment account EMIA       |                       | 1400.00        |             |                    |                  |                      | _                | -11            |
|                                                                                                    |                           | 3                        |                                  |                       |                           |                       |                |             |                    |                  |                      |                  |                |

## 5. VAT group VAT return

• "VAT group representative reg. no" must be added to the databases of companies belonging to the VAT group in the system setting

| FINANCE SETTINGS                 |   |
|----------------------------------|---|
| VAT group representative reg. no | 8 |
|                                  |   |

- a file must be downloaded from each group member's Directo base and the VAT return must be uploaded to the e-MTA on the parent's register number, i.e. the parent's Tax Board's database.
- Information is uploaded to the group's VAT return at the Tax Board

If you are a joint VAT payer, do not use the automatic VAT return button for your subsidiary's VAT returns.

If a group of companies is jointly liable for VAT, the sales invoices between the members of the group must be submitted without VAT (a separate VAT code must be made for such transactions).

## 6. Sample configuration of the VAT report

| Code        | KMD2024        | Object        | Employee                      | XML 2024KMD_INF1                                                                                                    | Close       | d                                         |                                                                   |          |                       |
|-------------|----------------|---------------|-------------------------------|----------------------------------------------------------------------------------------------------|-------------|-------------------------------------------|-------------------------------------------------------------------|----------|-----------------------|
| Descriptio  | n VAT report   |               |                               |                                                                                                    | Com         | nent                                      |                                                                   |          |                       |
| Last change | ed by:KELLY-LY | 12.06.2024 12 | ::14:47                       |                                                                                                    |             |                                           |                                                                   |          |                       |
| NO Numbe    | ar Tun         | 20            | Description                   | Toxt                                                                                                    | Class       | Vat codo                                  | Section                                                           | Extra    | Automatic transaction |
| 1 1         | Te             | ext 🗸         | Description                   | <strong> KÄIBEDEKLARATSIOON</strong>                                                                                                    |             | Val code                                  | v                                                                 |          | Automatic transaction |
| 2.2         | Te             | avt V         |                               |                                                                                                    |             |                                           | · · · · · · · · · · · · · · · · · · ·                             |          |                       |
| 3 10        | Ch             | hange 🗸       | 411001-499999                 | <fm> tavaline müük 22%</fm>                                                                                                    | 3(Debit) 🗙  | 1 (22% määraga maksustatavad toimi 🗙      | · · · · · · · · · · · · · · · · · · ·                             |          | ]                     |
| 4 12        | Ch             | hange 🗸       | 212101+212102                 | <em> Ettemaksud 22%</em>                                                                                                    | 3(Debit) ¥  | 1 (22% määraga maksustatavad toimi 🗙      |                                                                   |          |                       |
| 5 15        | Ch             | hange 🗸       | 411001-499999                 | <em> 22% müük erikorra alusel<td>3(Debit) V</td><td>16 (Erikord 22% kasumi maksustamin ¥</td><td>· · · · · · · · · · · · · · · · · · ·</td><td>Av</td><td></td></em>                                                        | 3(Debit) V  | 16 (Erikord 22% kasumi maksustamin ¥      | · · · · · · · · · · · · · · · · · · ·                             | Av       |                       |
| 6 20        | Ch             | hange 🗸       | 111101-199999+212291-212      | <em> kauba übendusesisene soetam</em>                                                                                                    | 4(Credit)   | 26 (Intra-Community acquisition of go >   |                                                                   |          |                       |
| 7 25        | Ch             | hange V       | 111101:199999+212291:212      | <em>- Rauba anenadocidente sociari</em>                                                                                                    | 4(Credit) ¥ | 27 (Teise liikmesriigi maksukohustusia V  |                                                                   |          | ]                     |
| 8 30        | Ch             | hange V       | 411001-499999                 | <em> kauba või teenuse omatarve 2</em>                                                                                                    | 3(Dehit) V  | 6 (22% määraga maksustatav kauba )        |                                                                   |          |                       |
| 9 35        | Ch             | hange 🗸       | 111101-199999+212291-212      | <em> erikorra alusel maksustatava ki</em>                                                                                                    | 4(Credit) V | 21 (KMS 8-s 41' sätestatud erikorra a V   | · · · · · · · · · · · · · · · · · · ·                             | BV       |                       |
| 10 50       | for            | rmula 🗸       | 10+12+15+20+25+30+35          | <strong>1 22% määraga maksus</strong>                                                                                                    | 4(Credit) ¥ |                                           | (1) Acts and transactions subject to tay at a rate of 22% (lin    |          |                       |
| 11 60       | Ch             | hange V       | 411001-499999                 | <em> tavaline müük 20%</em>                                                                                                    | 3(Debit)    | 34 (20% määraga maksustatavad toin ¥      |                                                                   |          | 1                     |
| 12 70       | Ch             | hange V       | 212101+212102                 | <em> attaine induk 20% (EM&gt;</em>                                                                                                    | 3(Debit)    | 34 (20% määraga makeustatavad toin ¥      |                                                                   |          |                       |
| 13 100      | for            | rmula V       | 60+70                         | <strong>1.1 20% määraga make</strong>                                                                                                    | 4(Credit) ¥ | 54 (2010 maaraga maxsustatavad tom V      | (1 1) Acts and transactions subject to tax at a rate of 20% (1    |          | ]                     |
| 14 210      | Ch             |               | 411001-400000                 | <em> tavalino müük 9%</em>                                                                                                    | 3(Dobit) M  | 2 /0% määraga makeustatavad toimin M      |                                                                   |          |                       |
| 16 212      | Ch             | hange V       | 212101+212102                 | <em> attomakeud 9%</em>                                                                                                    | 3(Debit) V  | 2 (9% määraga maksustatavad toimin V      | · · · · · · · · · · · · · · · · · · ·                             |          | ]                     |
| 16 220      | Ch             | hange V       | 411001-400000                 | <em> kauba või taanuda omatanud 96</em>                                                                                                    | 3(Debit) V  | Z (0% määraga maksustatav kauba vi tet    |                                                                   |          |                       |
| 17 200      | for            | range V       | 210+212+220                   | CIMP Kauba voi teenuse omatarve 5.                                                                                                    | J(Crodit) ♥ |                                           | (2) Acts and transactions subject to tax at a rate of 9% (line w  | Ť        | ]                     |
| 19 210      | IUI            |               | 411001-400000                 | <ems ems<="" ev="" müük="" tavallas="" td="" «=""><td>4(Credit) ♥</td><td>2 /59/ määrasa makaustatauset taimia ta</td><td>(2) Acts and transactions subject to tax at a rate of 5 % (inte V</td><td>L V</td><td></td></ems> | 4(Credit) ♥ | 2 /59/ määrasa makaustatauset taimia ta   | (2) Acts and transactions subject to tax at a rate of 5 % (inte V | L V      |                       |
| 10 310      | Ch             | hange V       | 411001.433333                 | <em> attemption EV </em>                                                                                                    | 3(Debit) V  | 3 (5% maaraga makeustatavad toimin V      | ×                                                                 | L V      | ]                     |
| 19 311      |                | nange 🗸       | 2121017212102                 | <ew> etternaksud 5%</ew>                                                                                                    | 3(Debit) V  | 5 (5% maaraga maksustatavad toimin ♥      | ×                                                                 | l ·      |                       |
| 20 312      | - Ch           | nange 🗸       | 411001.499999                 | <em> kauba voi teenuse omatarve 5:</em>                                                                                                    | 3(Debit) V  | o (5% maaraga maksustatav kauba vi 🗸      |                                                                   |          |                       |
| 21 330      | 101            | rmuia 🗸       | 310+311+312                   | <strong>2.1. 5% maaraga makst</strong>                                                                                                    | S(Debit) ▼  | ×                                         | (2.1) Acts and transactions subject to tax at a rate of 5% (in V  | · ·      |                       |
| 22 410      |                | nange 🗸       | 411001:499999                 | <em> Unendusesisene kauba muuk&lt;</em>                                                                                                    | 3(Debit) V  | 10 (Kauba uhendusesisene kaive (0% ✓      | ×                                                                 |          | 1                     |
| 23 420      | Ch             | nange 🗸       | 411001:499999                 | <em> Uhendusesisene teenuste muu</em>                                                                                                    | 3(Debit) V  | 11 (Teenuste uhendusesisene kaive (I V    | ×                                                                 | <u> </u> |                       |
| 24 430      | Cn             | nange 🗸       | 411001:499999                 | <em> Eksport</em>                                                                                                    | 3(Debit) V  | 12 (Eksport (0% km))                      |                                                                   |          |                       |
| 25 500      | tor            | rmula 🗸       | 410+420+430                   | <strong>3 0% maaraga maksust</strong>                                                                                                    | 4(Credit) V | ~                                         | (3) Acts and transactions subject to tax at a rate of 0%, incl V  | · ·      |                       |
| 26 600      | tor            | rmula 🗸       | 410+420                       | <strong>3.1 1) kauba uhenduse</strong>                                                                                                    | 4(Credit) ✓ | ~                                         | (3.1) Intra-Community supply of goods and services provide        | · ·      | 1                     |
| 27 700      | tor            | rmula 🗸       | 410                           | <strong>3.1.1 kauba uhe</strong>                                                                                                    | 4(Credit) ✓ | ×                                         | (3.1.1) Intra-Community supply of goods (line 3.1.1 pf VAT I V    | <u> </u> |                       |
| 28 800      | tor            | rmula 🗸       | 430                           | <strong>3.2 2) kauba eksport, s</strong>                                                                                                    | 4(Credit) ✓ | ×                                         | (3.2) Exportation of goods, incl. (line 3.2 of VAT return)        | · ·      |                       |
| 29 900      | Ch             | hange 🗸       | 411001:499999                 | <strong>3.2.1 kaibemaks</strong>                                                                                                    | 3(Debit) V  | 13 (Kaibemaksutagastusega müük rei 🗸      | (3.2.1) Sale to passengers with return of value added tax (II 🗸   | · ·      |                       |
| 30 950      | tor            | rmula 🗸       | 50^{0.22}                     |                                                                                                    | <b></b>     | ~                                         | ×                                                                 | · ·      | ]                     |
| 31 980      | tor            | rmula 🗸       | 100*{0.2}                     |                                                                                                    | <b></b>     | ×                                         | ×                                                                 | <b>~</b> |                       |
| 32 990      | for            | rmula 🗸       | 300*{0.09}                    |                                                                                                    | <b></b>     | ~                                         | ×                                                                 | <u> </u> |                       |
| 33 991      | tor            | rmula 🗸       | 330*{0.05}                    |                                                                                                    | ~           | ~                                         | ×                                                                 | · ·      |                       |
| 34 1000     | for            | rmula 🗸       | 950+980+990+991               | <strong>4 Käibemaks kokku (22</strong>                                                                                                    | 4(Credit) V | ×                                         | ×                                                                 | · ·      |                       |
| 35 1100     | Ch             | hange 🗸       | 212353                        | <strong>4.1 Impordilt tasumisele F</strong>                                                                                                    | 4(Credit) ✓ | ×                                         | ×                                                                 | <b>~</b> |                       |
| 36 1110     | Ch             | hange 🗸       | 212351                        | <em> Tasutud käibemaks (kohalik)<td>4(Credit) ✓</td><td>~</td><td>×</td><td>BV</td><td></td></em>                                                                                                    | 4(Credit) ✓ | ~                                         | ×                                                                 | BV       |                       |
| 37 1140     | Ch             | hange 🗸       | 212368                        | <em> Pöördkäibemaks</em>                                                                                                    | 4(Credit) ✓ | ~                                         | ×                                                                 | · ·      |                       |
| 38 1200     | Ch             | hange 🗸       | 212351:212368                 | <strong>5 Kokku sisendkäibema</strong>                                                                                                    | 4(Credit) ✓ | ~                                         | (5) Total amount of input VAT subject to deduction pursuant V     | · ·      |                       |
| 39 1300     | Ch             | hange 🗸       | 212353                        | <strong>5.1 1) impordilt tasutuc</strong>                                                                                                    | 4(Credit) ✓ | ~                                         | (5.1) VAT paid or payable on import (line 5.1 of VAT return) V    | <b>~</b> |                       |
| 40 1400     | Ch             | hange 🗸       | 212354+212357+212358          | <strong>5.2 2) põhivara soetam</strong>                                                                                                    | 4(Credit) ✓ | ~                                         | (5.2) VAT paid or payable on acquisition of fixed assets (line V  | BV       |                       |
| 41 1450     | Ch             | hange 🗸       | 212355+212357                 | <strong>5.3 3) ettevõtluses (10)</strong>                                                                                                    | 4(Credit) ✓ | ~                                         | (5.3) VAT paid or payable on acquisition of a car used for bi     | ВЧ       |                       |
| 42 1451     | Ch             | hange 🗸       | 931101                        | <strong> ettevõtluses (10</strong>                                                                                                    | 4(Credit) V | ×                                         | (5.3) Number of cars used for business purposes (100%). ( V       | · ·      |                       |
| 43 1455     | Ch             | hange 🗸       | 212356+212358                 | <strong>5.4 4) osaliselt ettevõtl</strong>                                                                                                    | 4(Credit) V | ~                                         | (5.4) VAT paid or payable on acquisition of a car used partit V   | BV       |                       |
| 44 1456     | Ch             | hange 🗸       | 931102                        | <strong> osaliselt ettevõt</strong>                                                                                                    | 4(Credit) ✓ | ×                                         | (5.4) Number of cars used partially for business purposes. IV     | ~        |                       |
| 45 1500     | for            | rmula 🗸       | 20+25                         | <strong>6 Kauba ühendusesiser</strong>                                                                                                    | 4(Credit) ✓ | ×                                         | (6) Intra-Community acquisitions of goods and services rec 🗸      | <b>~</b> |                       |
| 46 1600     | for            | rmula 🗸       | 20                            | <strong>6.1 kauba ühendusesi:</strong>                                                                                                    | 4(Credit) ✓ | ~                                         | (6.1) Intra-Community acquisitions of goods (line 6.1 of VA1 V    | ~        |                       |
| 47 1700     | for            | rmula 🗸       | 35                            | <strong>7 Muu kauba soetamine</strong>                                                                                                    | 4(Credit) V | ×                                         | (7) Acquisition of other goods and services subject to VAT ir     | ~        |                       |
| 48 1800     | for            | rmula 🗸       | 35                            | <strong>7.1 erikorra alusel mak</strong>                                                                                                    | 4(Credit) V | ~                                         | (7.1) Acquisition of immovables and metal waste taxable by 🗸      | ~        |                       |
| 49 1900     | Ch             | hange 🗸 🗸     | 411001:499999                 | <strong>8 Maksuvaba käive<td>3(Debit) 🗸</td><td>5 (Maksuvaba käive (müük)) 🗸</td><td>(8) Supply exempt from tax (line 8 of VAT return)</td><td>~</td><td></td></strong>                                                     | 3(Debit) 🗸  | 5 (Maksuvaba käive (müük)) 🗸              | (8) Supply exempt from tax (line 8 of VAT return)                 | ~        |                       |
| 50 2000     | Ch             | hange 🗸       | 411001:499999                 | <strong>9 Erikorra alusel maksu:</strong>                                                                                                    | 3(Debit) 🗸  | 18 (Erikord 0% kinnisasja, metallijäätn 🗸 | (9) Supply of goods taxable by special arrangements for im 🗸      | Av       |                       |
| 51 2100     | Ch             | hange 🗸       | <strong>10 Täpsustus</strong> | <strong>10 Täpsustused +<td>~</td><td>×</td><td>(10) Adjustments (+) (line 10 of VAT return)</td><td>~</td><td></td></strong>                                                                                               | ~           | ×                                         | (10) Adjustments (+) (line 10 of VAT return)                      | ~        |                       |
| 52 2200     | Ch             | hange 🗸       | <strong>11 Täpsustus</strong> | <strong>11 Täpsustused -<td>~</td><td>~</td><td>(11) Adjustments (-) (line 11 of VAT return)</td><td>~</td><td></td></strong>                                                                                               | ~           | ~                                         | (11) Adjustments (-) (line 11 of VAT return)                      | ~        |                       |
| 53 2300     | for            | rmula 🗸       | 1000-1200                     | <strong><font color="#ff0818">Tasu</font></strong>                                                                                                    | 4(Credit) ∨ | ~                                         | ×                                                                 | ~        |                       |
|             |                |               |                               |                                                                                                    |             |                                           |                                                                   | 1        | 1                     |

## 7. Instructions for VAT transactions

### 7.1. Accounts

Directo standard base account plan accounts:

| Account no | Account name                   | What to use it for                                    |
|------------|--------------------------------|-------------------------------------------------------|
|            |                                | For prepayment transfers from the bank to the Tax     |
| 113201     | Prepaid Taxes                  | and Customs Board                                     |
|            |                                | Button "Make transaction" account on the VAT          |
| 212389     | VAT declared to Tax Department | return                                                |
|            |                                | At the end of the period, for example, once a year as |
|            |                                | of 31.12.XX, to reflect the total prepayment balance  |
| 113211     | Declared VAT Prepayments       | in the balance sheet.                                 |
|            |                                | At the end of the period, for example once a year as  |
|            |                                | of 31.12.XX, to reflect the total debt balance in the |
| 212381     | VAT Paid to the Tax Office     | balance sheet.                                        |

### 7.2. Monthly transactions

During the month, transactions are recorded in various VAT (purchase and sale) balance sheet accounts.

| Balanc        | e report                                              |                  |                 |             |                 |                   |
|---------------|-------------------------------------------------------|------------------|-----------------|-------------|-----------------|-------------------|
| ARU           |                                                       |                  |                 |             |                 |                   |
| Time start    | 01.04.2024 Compare                                    | Currency         | Report ARU      | Configure 🎤 | 🛯 🗐 (DataField) | ~                 |
| end           | 30.04.2024 Period                                     | Object           | Level           | Project     | (DataField)     | ✓                 |
| Unit/round    |                                                       | Split 🗸          |                 |             | (DataField)     | ~                 |
|               | Social accounts S data S tatal S shap                 |                  |                 |             |                 | Print Mail REPORT |
| [             | (split) V Objects w/ name                             | levels transpose |                 |             |                 |                   |
|               |                                                       |                  |                 |             |                 |                   |
| Käibeva       | ra                                                    |                  |                 |             |                 |                   |
| Raha ja pan   | gakontod                                              | 01.04.202        | 4 change        | 30.04.2024  |                 |                   |
| 111201        | Bank Account                                          | 6 881.3          | 4 -1 100.00     | 5 781.34    |                 |                   |
| 111401        | Short-Term Investments in Highly Liquid I             | Funds 0.0        | 0 100.00        | 100.00      |                 |                   |
| Total Raha ja | a pangakontod                                         | 6 881.3          | 4 -1 000.00     | 5 881.34    |                 |                   |
| Nõuded ia e   | ttemaksed LA                                          | 01.04.202        | 4 change        | 30.04.2024  |                 |                   |
| 113101        | Accounts Receivable                                   | 0.0              | 34 603.64       | 34 603.64   |                 |                   |
| 113201        | Prepaid Taxes                                         | 2 920.0          | 0.00            | 2 920.00    |                 |                   |
| Total Nõude   | d ja ettemaksed LA                                    | 2 920.0          | 34 603.64       | 37 523.64   |                 |                   |
| Varud         |                                                       | 01.04.202        | 4 change        | 30.04.2024  |                 |                   |
| 114501        | Inventory Prepayments                                 | 0.0              | 0 1 000.00      | 1 000.00    |                 |                   |
| Total Varud   |                                                       | 0.0              | 0 1 000.00      | 1 000.00    |                 |                   |
| Käibeva       | rakokku                                               | 9 801.3          | 4 34 603.64     | 44 404.98   |                 |                   |
| Põhivara      | a                                                     |                  |                 |             |                 |                   |
| Materiaalne   | põhivara                                              | 01.04.202        | 4 change        | 30.04.2024  |                 |                   |
| 125399        | Other machinery and equipment - Accum<br>Depreciation | ulated -1 333.3  | 3 0.00          | -1 333.33   |                 |                   |
| 125492        | Other Tangible Assets                                 | 80 000.0         | 0.00            | 80 000.00   |                 |                   |
| Iotal Materia | aalne ponivara                                        | 78 000.0         | 0.00            | /8 666.67   |                 |                   |
| Põhivara      | akokku                                                | 78 666.6         | 7 0.00          | 78 666.67   |                 |                   |
| VARAD KOK     | (KU                                                   | 88 468.0         | 1 34 603.64     | 123 071.65  |                 |                   |
| KOHUSTUS      | ED JA OMAKAPITAL                                      |                  |                 |             |                 |                   |
| Kohustused    | i o o d k o b u o tu o o d                            |                  |                 |             |                 |                   |
| Võlad ja ette | emaksed                                               | 01 04 202        | 1 change        | 30 04 2024  |                 |                   |
| 212101        | Customers Prepayments                                 | 1 000 0          | 0.00            | 1 000 00    |                 |                   |
| 212211        | Accounts Payable                                      | 97 600.0         | 26 507.27       | 124 107.27  |                 |                   |
| 212351        | VAT from Purchased Goods and Services                 | s 20% -17 786.7  | 2 -4 780.00     | -22 566.72  |                 |                   |
| 212371        | VAT from Sales 20%                                    | 1 628.0          | 3 6 240.00      | 7 868.03    |                 |                   |
| Total Võlad j | a ettemaksed                                          | 82 441.3         | 1 27 967.27     | 110 408.58  |                 |                   |
| Lühiajal      | isedkohustusedkokku                                   | 82 441.3         | 1 27 967.27     | 110 408.58  |                 |                   |
| Pika-aja      | l i sed ko h u stu sed                                |                  |                 |             |                 |                   |
| Kokku kohu    | stused                                                | 82 441.3         | 1 27 967.27     | 110 408.58  |                 |                   |
| Omakapi       | ital                                                  |                  |                 |             |                 |                   |
| Aruandeaas    | ta kasum (kahjum)                                     | 6 026.7          | 0 6 6 3 6.37    | 12 663.07   |                 |                   |
| Omakapi       | italkokku                                             | 6 026.7          | 0 6 6 3 6 . 3 7 | 12 663.07   |                 |                   |
| KOHUSTUS      | ED JA OMAKAPITAL KOKKU                                | 88 468.0         | 1 34 603.64     | 123 071.65  |                 |                   |

A VAT declaration is made on the 20th of each month (declaration deadline).

#### Finance → Reports → VAT declar.:

| Time: start 01.04.2024 end 30.04.2024 Object Unit/round 0.01 🗸 Configure 🎤 🖄                                                                                                    |           |
|----------------------------------------------------------------------------------------------------|-----------|
| Report KMD2024 Number Space (nothing) V REPORT Print EXPORT 2024KMD_INF1 Make transaction                                                                                                    |           |
| Transaction:100027                                                                                                    |           |
| KÄIBEDEKLARATSIOON                                                                                                    |           |
| tavaline müük 22%                                                                                                    | 28 363.64 |
| Ettemaksud 22%                                                                                                    | 0.00      |
| Q\$ müük erikorra alusel                                                                                                    | 0.00      |
| Z% muuk enkorra alusei<br>                                                                                                    | 0.00      |
| teeruse ühendusesisene soetamine                                                                                                    | 0.00      |
| kauba või teenuse omatarve 22%                                                                                                    | 0.00      |
| erikorra alusel maksustatava kinnisasja, metallijäätmete, väärismetalli ja metallitoodete soetamine (KMS § 41')                                                                                                    | 0.00      |
| 1 22% määraga maksustatavad toimingud ja tehingud                                                                                                    | 28 363.64 |
| tavaline müük 20%                                                                                                    | 0.00      |
|                                                                                                    | 0.00      |
| - tavaline müük 9%                                                                                                    | 0.00      |
| ettemaksud 9%                                                                                                    | 0.00      |
| kauba või teenuse omatarve 9%                                                                                                    | 0.00      |
| 2 9% määraga maksustatavad toimingud ja tehingud                                                                                                    | 0.00      |
| tavaline müük 3%                                                                                                    | 0.00      |
| ettemaksud 3%                                                                                                    | 0.00      |
| 21 5% maiora vui teenua ve tova                                                                                                    | 0.00      |
| Ühendusesisene kauba müük                                                                                                    | 0.00      |
| Ühendusesisene teenuste müük                                                                                                    | 0.00      |
| Eksport                                                                                                    | 0.00      |
| 3 0% määraga maksustatavad toimingud ja tehingud, sh                                                                                                    | 0.00      |
| 3.1 1) kauba ühendusesisene käive ja teise liikmesriigi maksukohustuslasele / piiratud maksukohustuslasele osutatud teenuste käive kokku, sh                                                                                                    | 0.00      |
| 3.1.1 kauba ühendusesisene käive                                                                                                    | 0.00      |
| 3.2 Z) Aduba tesport, sii<br>321 kälibemaastustanastustena miilik reisijale                                                                                                    | 0.00      |
| 4 Kaibemaks kokku (22% lahtrist 1 + 20% lahtrist 2 + 5% lahtrist 2.1)                                                                                                    | 6 240.00  |
| 4.1 Impordiit tasumisele kuuluv käibemaks                                                                                                    | 0.00      |
| Tasutud käibemaks (kohalik)                                                                                                    | 4 780.00  |
| Poördkälbemaks                                                                                                    | 0.00      |
| 5 Kokku sisendkaibemaksu summa, mis on seadusega lubatud maha arvata, sh                                                                                                    | 4 780.00  |
| 5.1.1) importani tasutua voi tasumisete suutuu valuelmaks<br>5.2.2) nohuvat sotemisett asututu valuelmaks                                                                                                    | 0.00      |
| 5.3) ettevõtluses (10%) kasutatava sõiduauto soetamiselt ja sellise sõiduauto tarbeks kaupade soetamiselt ja teenuste saamiselt tasutud või tasumisele kuuluv käibemaks                                                                                                    | 0.00      |
| ettevõtluses (100%) kasutatavate sõiduautode arv                                                                                                    | 0.00      |
| 5.4 4) osaliselt ettevõtluses kasutatava sõiduauto soetamiselt ja sellise sõiduauto tarbeks kaupade soetamiselt ja teenuste saamiselt tasutud või tasumisele kuuluv käibemaks                                                                                                    | 0.00      |
| osaliselt ettevõtluses kasutatavate sõiduautode arv                                                                                                    | 0.00      |
| 6 Kauba ühendusesisene soetamine ja teise liikmesriigi maksukohustuslaselt saadud teenused kokku, sh<br>61 keine ihendusesisene soetamine                                                                                                    | 0.00      |
| o. i Aduda unenudusetsene soetaninne<br>7 Muur kanha sontaminne ja taoninse easamine mida makeustatakse käihemakeuna sh                                                                                                    | 0.00      |
| 7.1 erikorra alusel maksustatava kinnisasja, metallijäätmete, väärismetalli ja metalltoodete soetamine (KMS § 41 )                                                                                                    | 0.00      |
| 8 Maksuvaba käive                                                                                                    | 0.00      |
| 9 Erikorra alusel maksustatava kinnisasja, metallijäätmete, väärismetalli ja metalltoodete käive (KMS § 41') ning teises liikmesriigis paigaldatava või kokkupandava kauba maksustatav väärtus                                                                                                    | 0.00      |
| 10 Tapsustused +                                                                                                    | 0.00      |
| 11 apsustused -<br>Tamminist under with an analysis of the second state of the second state of the second sta | 0.00      |
| rasumseie kuuluv voi enaiminaksuu (-) kaluemaks (lähter 4 + lähter 3 + lähter 3 + lähter 10 - lähter 11)                                                                                                    | 1 460.00  |
| Bilansis olevate käibemaksukontode muutus                                                                                                    | 1 460.00  |
| kontroll - erinevus bilansi ja KMD vahel                                                                                                    | 0.00      |
|                                                                                                    |           |

The amounts in the declaration match the amounts in the balance sheet:

- 22% VAT from sales invoices totaling 6240 euros.
- Input VAT from purchase invoices totaling 4780 euros.
- Total VAT payable of 1460 euros.

The **"Make transaction"** button in the report **automatically** generates a transaction:

| Time: start 1.04.2024 | end 30.04.2024           | Object | Unit/round 0,01 V |                     | Configure        | 2 🗐 🔒 |
|-----------------------|--------------------------|--------|-------------------|---------------------|------------------|-------|
| Report KMD2024        | Number Space (nothing) V |        | REPORT Print      | EXPORT 2024KMD_INF1 | Make transaction |       |
| KÄIBEDEKLARATSIOON    |                          |        |                   |                     |                  |       |

• If there is VAT payable (as in the example), then the transaction is:

| Account | Account name                   | Debit   | Credit  |
|---------|--------------------------------|---------|---------|
| 212389  | VAT declared to Tax Department | 1460,00 |         |
| 113201  | Prepaid Taxes                  |         | 1460,00 |

• If there is an overpaid VAT, the transaction should be:

| Account | Account name                   | Debit | Credit |
|---------|--------------------------------|-------|--------|
| 113201  | Prepaid Taxes                  | х     |        |
| 212389  | VAT declared to Tax Department |       | х      |

Read the instructions for setting up the "Make transaction" button https://wiki.directo.ee/et/kaibemaks#kaeibedeklaratsiooni\_nupp\_tee\_kanne:

#### When transferring money to the Tax Board, the transaction should be:

| Account | Account name  | Debit   | Credit  |
|---------|---------------|---------|---------|
| 113201  | Prepaid Taxes | 1460,00 |         |
| 1       | Bank Account  |         | 1460,00 |

In the next month's balance sheet, under the change, you can clearly see the reduction of the declared VAT debt and the new month's sales and purchase VAT amounts:

| Balanc       | e report:         |                         |                 |             |           |           |                 |             |            |           |
|--------------|-------------------|-------------------------|-----------------|-------------|-----------|-----------|-----------------|-------------|------------|-----------|
| ARU          |                   |                         |                 |             |           |           |                 |             |            |           |
| Time start   | 01.05.2024        | Compare                 | Currency        | Rep         | ort ARU   | Configure | 🎤 🗐 🔒           | (DataField) | ~          |           |
| end          | 31.05.2024        | Period                  | Object          | Lev         | vel 🗸     | Project   | Ŧ               | (DataField) | ~          |           |
| Unit/round   | 0.01 ×            | Language English        | Split           | ~           |           |           | _               | (DataField) | ~          |           |
|              |                   |                         | 2               |             |           |           |                 |             | Print Mail | REPORT    |
|              | accounts          |                         | change U zero   |             |           |           |                 |             |            | THEF OT T |
|              | (split)           | ✓ U objects w/ n        | iame 🗆 levels 🗆 | transpose   |           |           |                 |             |            |           |
| VARAD        |                   |                         |                 |             |           |           |                 |             |            |           |
| Käibeva      | ara               |                         |                 |             |           |           |                 |             |            |           |
| Raha ja pan  | ngakontod         |                         |                 | 01.05.2024  | change    | 31.05.202 | 4               |             |            |           |
| 111101       | Cash<br>Bank Acco | unt                     |                 | 5 791 24    | -100.00   | -100.0    | 0               |             |            |           |
| 111201       | Monoy Thr         | rough (Daid but Not Arr | ivod)           | 0.00        | -110.00   | 100.0     | 14<br>10        |             |            |           |
| 111202       | Short-Term        | Investments in Highly   | Liquid Funds    | 100.00      | 0.00      | 100.0     | 0               |             |            |           |
| Total Raha i | ia pangakontod    |                         | Elquid Fundo    | 5 881.34    | -110.00   | 5 771.3   | 4               |             |            |           |
|              |                   |                         |                 |             |           |           |                 |             |            |           |
| Nõuded ja e  | ettemaksed LA     |                         |                 | 01.05.2024  | change    | 31.05.202 | 4               |             |            |           |
| 113101       | Accounts F        | Receivable              |                 | 34 603.64   | 12 200.00 | 46 803.6  | 4               |             |            |           |
| 113201       | Prepaid Ta        | ixes                    |                 | 2 920.00    | -1 460.00 | 1 460.0   | 0               |             |            |           |
| Total Nõude  | ed ja ettemakse   | d LA                    |                 | 37 523.64   | 10 740.00 | 48 263.6  | 4               |             |            |           |
| Varud        |                   |                         |                 | 01 05 2024  | change    | 31 05 202 | 4               |             |            |           |
| 114501       | Inventory F       | Prepayments             |                 | 1 000.00    | 0.00      | 1 000.0   | 0               |             |            |           |
| Total Varud  | l í               |                         |                 | 1 000.00    | 0.00      | 1 000.0   | 0               |             |            |           |
| Käibeva      | rakokku           |                         |                 | 44 404 99   | 10 630 00 | 55 034 0  | 0               |             |            |           |
| Raibeva      | агакокки          |                         |                 | 44 404.98   | 10 630.00 | 55 034.9  | 8               |             |            |           |
| Ponivar      | a                 |                         |                 | 01 05 2024  | ohanga    | 31 05 202 | 4               |             |            |           |
| 125300       | Other mac         | hinery and equinment    | - Accumulated   | -1 333 33   |           | -1 333 3  | . <b>4</b><br>3 |             |            |           |
| 120000       | Depreciatio       | on                      | - Accumulated   | -1 000.00   | 0.00      | -1 000.0  |                 |             |            |           |
| 125492       | Other Tang        | gible Assets            |                 | 80 000.00   | 0.00      | 80 000.0  | 0               |             |            |           |
| Total Materi | iaalne põhivara   |                         |                 | 78 666.67   | 0.00      | 78 666.6  | 7               |             |            |           |
| Põhivar      | akokku            |                         |                 | 78 666 67   | 0.00      | 78 666 6  | 7               |             |            |           |
| VARADIKO     | KKII              |                         |                 | 123 071 65  | 10 630 00 | 133 701 6 | 5               |             |            |           |
| KOULETLE     |                   | DITAL                   |                 | 120 01 1.00 | 10 000.00 |           | •               |             |            |           |
| Kohustused   | d JA OMARA        |                         |                 |             |           |           |                 |             |            |           |
| Lühiaja      | lisedkohu         | stused                  |                 |             |           |           |                 |             |            |           |
| Võlad ja ett | emaksed           |                         |                 | 01.05.2024  | change    | 31.05.202 | 4               |             |            |           |
| 212101       | Customers         | Prepayments             |                 | 1 000.00    | 0.00      | 1 000.0   | 0               |             |            |           |
| 212211       | Accounts F        | Payahle                 |                 | 124 107 27  | 122.00    | 124 229 2 | 7               |             |            |           |
| 212351       | VAT from F        | Purchased Goods and     | Services 20%    | -22 566.72  | -22.00    | -22 588.7 | 2               |             |            |           |
| 212371       | VAT from S        | Sales 20%               |                 | 7 868.03    | 2 200.00  | 10 068.0  | 3               |             |            |           |
| 212389       | VAI declar        | red to Tax Department   |                 | 0.00        | -1 460.00 | -1 460.0  |                 |             |            |           |
| iotal volad  | ja ettemäksed     |                         |                 | 110 408.58  | 840.00    | 111 248.5 | 0               |             |            |           |
| Lühiaja      | lisedkohu         | stusedkokku             |                 | 110 408.58  | 840.00    | 111 248.5 | 8               |             |            |           |
| Pika-aja     | a lised ko h u    | stused                  |                 |             |           |           |                 |             |            |           |
| Kokku kohu   | ustused           |                         |                 | 110 408.58  | 840.00    | 111 248.5 | 8               |             |            |           |
| Omakap       | ital              |                         |                 |             |           |           |                 |             |            |           |
| Aruandeaad   | eta kacum (kahi   | (mm)                    |                 | 12 663 07   | 0 700 00  | 22 453 0  | 7               |             |            |           |

The May declaration is made on the 20th of the following month, i.e. June 20. The same process as previously described with April takes place.

### 7.3. Year-end procedures

At the end of the year, VAT accounts should be closed or reset. If desired, it can also be done every month.

With the **Middle Transaction** (Finance → Documents → Middle Transactions) all VAT account balances are reset, except the amount that remains to be paid to the Tax Board for December 20.01.XX and which is entered on 20.01.XX. As of 31.12.XX, leave the amount in account 212381 "VAT Paid to the Tax Office". If there is a prepayment of VAT at year-end, use account 113211 "Declared VAT Prepayments".

- If there is a VAT **debt balance** as of 31.12.20XX, use a middle transaction to reset all the VAT accounts and add the total debt balance to <u>account Credit 212381 "VAT Paid to the Tax Office"</u>.
- If there is a prepayment balance as of 31.12.20XX, use a middle transaction to reset all VAT accounts and add the total advance payment balance to <u>account Debit 113211 "Declared VAT Prepayments"</u>.

An example of making a middle transaction where, on 31.12.XX, there remains a VAT debt in the amount of 200 euros (sales VAT 22788.72 - purchase VAT 22588.72). The remaining amount can also be seen on the VAT declaration.

Balance sheet on 31.12.XX before making the middle transaction and preparation of the middle transaction:

| Balance        | report                                    |                          |                             |             |                                       |                                       |                     | â                      |           |
|----------------|-------------------------------------------|--------------------------|-----------------------------|-------------|---------------------------------------|---------------------------------------|---------------------|------------------------|-----------|
| ARU            |                                           |                          |                             |             |                                       |                                       |                     |                        |           |
| Time start 0   | 1.01.2024 Compare                         | Currency                 | Report ARU                  | Configure 🎤 | 🛯 🔁 🚺 (DataField)                     | ~                                     |                     |                        |           |
| end 3          | 1.12.2024 Period                          | Object                   | Level                       | Project     | (DataField)                           | ~                                     |                     |                        |           |
| Unit/round 0   | .01 V Language English V                  | Split                    | •                           |             | (DataField)                           | ~                                     |                     |                        |           |
|                | accounts Mater Materia Materia            |                          |                             |             |                                       | Print Mail REPORT                     |                     |                        |           |
|                |                                           | je – zero – uribalariced |                             |             |                                       |                                       |                     |                        |           |
| (              | split) V Objects w/ name                  | J levels U transpose     |                             |             |                                       |                                       |                     |                        |           |
| VARAD          |                                           |                          |                             |             |                                       |                                       |                     |                        |           |
| Käibevar       | a                                         |                          |                             |             | DEMOBAAS Middle Transaction 1         | 00001 - Work - Microsoft Edge         |                     |                        |           |
| Raha ja panga  | ikontod                                   | 01.01.202                | 24 change                   | 31.12.2024  |                                       | · · · · · · · · · · · · · · · · · · · | 100001              |                        |           |
| 111101         | Cash<br>Reak Assount                      | 0.0                      | -100.00                     | -100.00     | Inttps://iogin.directo.ee/o           | c ee/middle_transaction.htmlrid=      | 100001              |                        |           |
| 111201         | Money Through (Paid but Not Arrived)      | 9 001.3                  | 0 -1210.00<br>0 100.00      | 0 091.04    | New - A Save                          | 🖌 Confirm 🖪 Copy 👻 🛞 Discard          | 🕅 Delete 🛛 Mail - 🔒 | Print • 🥢 Attachmen    | its       |
| 111401         | Short-Term Investments in Highly Liquid F | Funds 0.0                | 100.00                      | 100.00      | Griffen i Bare                        |                                       |                     | or readiment           |           |
| Total Raha ja  | pangakontod                               | 9 801.3                  | -1 110.00                   | 8 691.34    |                                       | agatian 100001 📻                      |                     |                        |           |
|                | -                                         |                          |                             |             | windule Trans                         | Saction 100001 Save                   | u                   |                        |           |
| Nõuded ja ette | emaksed LA                                | 01.01.202                | 24 change                   | 31.12.2024  |                                       |                                       |                     |                        |           |
| 113101         | Accounts Receivable                       | 0.0                      | 00 119 345.65               | 119 345.65  | Number                                | Date                                  |                     | Object                 |           |
| Total Nouded   | ja ettemaksed LA                          | 0.0                      | 119 345.65                  | 119 345.65  | - Tumber                              | 100001 21 12 2024                     | ÷                   | object                 |           |
| Varud          |                                           | 01 01 203                | d change                    | 31 12 2024  | · · · · · · · · · · · · · · · · · · · | 100001 51.12.2024                     |                     |                        |           |
| 114501         | Inventory Prenavments                     | 01.01.202                | 1 000 00                    | 1 000 00    | Comment                               |                                       |                     |                        | Company   |
| Total Varud    | intentory repayments                      | 0.0                      | 1 000.00                    | 1 000.00    | connent                               |                                       |                     |                        | company   |
|                |                                           |                          |                             |             |                                       |                                       |                     |                        |           |
| Käibevar       | akokku                                    | 9 801.3                  | 119 235.65                  | 129 036.99  | DEBIT                                 | Credit                                |                     | Balance                |           |
| Põhivara       |                                           |                          |                             |             | <b>BEDIT</b>                          | 22700 72                              | 22700 72            | Bulunce                |           |
| Materiaalne p  | õhivara                                   | 01.01.202                | 24 change                   | 31.12.2024  |                                       | 22700.72                              | 22100.12            |                        |           |
| 125399         | Other machinery and equipment - Accum     | ulated 0.0               | -1 333.33                   | -1 333.33   |                                       |                                       |                     |                        |           |
| 125402         | Other Tangible Assets                     | 0.0                      | 00 000 00                   | 80.000.00   | V DOCUMENT FILL                       | MENT                                  |                     |                        |           |
| Total Materiaa | Ine põhivara                              | 0.0                      | 78 666.67                   | 78 666.67   |                                       |                                       |                     |                        |           |
|                |                                           |                          |                             |             |                                       |                                       |                     |                        |           |
| Põhivara       | kokku                                     | 0.0                      | 78 666.67                   | 78 666.67   |                                       | <b>—</b> • • •                        |                     | - • ·                  |           |
| VARAD KOKK     | :U                                        | 9 801.3                  | 197 902.32                  | 207 703.66  | Dy object                             | by project                            |                     | Customer               |           |
| KOHUSTUSE      | D JA OMAKAPITAL                           |                          |                             |             | De sta a servicit alsos               | A                                     |                     |                        |           |
| Kohustused     |                                           |                          |                             |             | Paste account class                   | Account                               | 0                   |                        |           |
| Luhiajali      | sedkohustused                             | 04.04.000                |                             | 24.40.0004  |                                       | •                                     | Q                   | Select filters Fill do | cument    |
| 212101         | Customore Propaymente                     | 1.000.0                  | change                      | 1 000 00    |                                       |                                       |                     |                        |           |
| 212101         | Accounts Payable                          | 0.0                      | 124 229 27                  | 124 229 27  | Bulk Insert.                          |                                       |                     |                        |           |
| 212351         | VAT from Purchased Goods and Services     | 20% -186.7               | -22 402.00                  | -22 588.72  |                                       |                                       |                     |                        |           |
| 212371         | VAT from Sales 20%                        | 1 628.0                  | 21 160.69                   | 22 788.72   | No. 🗌 🗡 Acco                          | unt 🦻 Description 🤌 Debit             | 🤌 Credit 🤌 Object   | Project P C            | ustomer 🤸 |
| Total Võlad ja | ettemaksed                                | 2 441.3                  | 122 987.96                  | 125 429.27  | 2 502                                 | () Search () Search                   | ) Search ) Se C     | 2 C O co2 C            |           |
|                |                                           |                          |                             |             | , Jea                                 | Search Search                         | · Search · Search   |                        | care < /  |
| Lühiajali      | sedkohustusedkokku                        | 2 441.3                  | 122 987.96                  | 125 429.27  | ···· 1 212351                         | VAT from Purchas                      | 22588.72 The accord | unts are zeroed out    |           |
| Pika-ajal      | ised koh ustused                          |                          |                             |             | 2 212271                              | VAT from Sales 20 22799 7             | ,                   |                        |           |
| Kokku kohust   | used                                      | 2 441.3                  | 122 987.96                  | 125 429.27  | - 212371                              | VALITOIN Sales 20 22700.77            |                     |                        |           |
| Omakapit       | al (kakium)                               | 7 000 0                  | 7404400                     | 00.074.00   | ···· 3 212381                         | Payment of VAT                        | 200.00              | Remaining balance      | as of     |
| Omakanit       | alkokku                                   | 7 360.0                  | 13 74 914.36<br>13 74 94 26 | 82 274.39   | E ••• 4                               |                                       | 3                   | 20 of the following    | January   |
| KOULIETIEE     |                                           | 7 300.0                  | 107 002 32                  | 207 703 66  | 4                                     |                                       |                     | 20 of the following    | year      |
|                |                                           |                          |                             |             |                                       |                                       |                     |                        |           |

January balance sheet after the middle transaction > the opening balances of the purchase and sales VAT accounts for the next period have been reset:

| Balanc                  | e report         |                                    |                      |                |                |            |          |    |             |       |        |        |
|-------------------------|------------------|------------------------------------|----------------------|----------------|----------------|------------|----------|----|-------------|-------|--------|--------|
| ARU                     |                  |                                    |                      |                |                |            |          |    |             |       |        |        |
| Time start              | 01.01.2025       | Compare                            | Currency             | Report         | t ARU          | Configure  | 2 🗐      | a. | (DataField) |       | ×      |        |
| end                     | 31 01 2025       | Period                             | Object               | Leve           |                | Project    |          | Ē  | (DataField) |       | ~      | _      |
| Unit/round              | 0.01             |                                    | Split                |                | •              |            |          | Ċ  | (DataField) |       | ~      | _      |
| onnorounu               |                  |                                    |                      | •              |                |            |          |    |             | Drint | Moil   | DEDODT |
|                         | accounts         | date date date date total date cha | ange U zero U unbala | nced           |                |            |          |    |             | Phill | Iviali | REPORT |
|                         | (split)          | objects w/ name                    | levels transpose     |                |                |            |          |    |             |       |        |        |
| VARAD                   |                  |                                    |                      |                |                |            |          |    |             |       |        |        |
| Käibeva                 | ra               |                                    |                      | 0005           |                | 24 04 0005 |          |    |             |       |        |        |
| Kana ja pan             | gakontod         |                                    | 01.0                 | 1.2025         | cnange         | 31.01.2025 |          |    |             |       |        |        |
| 111201                  | Bank Acco        | ount                               | -<br>8               | 501.3 <i>1</i> | 0.00           | -100.00    |          |    |             |       |        |        |
| 111282                  | Money Th         | rough (Paid but Not Arrived)       | 0                    | 100.00         | 0.00           | 100.00     |          |    |             |       |        |        |
| 111401                  | Short-Tern       | m Investments in Highly Liqui      | d Funds              | 100.00         | 0.00           | 100.00     |          |    |             |       |        |        |
| Total Raha ja           | a pangakontoo    | d                                  | 8                    | 591.34         | 0.00           | 8 691.34   |          |    |             |       |        |        |
| Nõuded ia e             | ttemaksed I A    |                                    | 01.0                 | 2025           | change         | 31 01 2025 |          |    |             |       |        |        |
| 113101                  | Accounts         | Receivable                         | 119                  | 345 65         | 0.00           | 119 345 65 |          |    |             |       |        |        |
| Total Nõude             | d ja ettemakse   | ed LA                              | 119                  | 345.65         | 0.00           | 119 345.65 |          |    |             |       |        |        |
| Varud                   |                  |                                    | 01.0                 | .2025          | change         | 31.01.2025 |          |    |             |       |        |        |
| 114501                  | Inventory        | Prepayments                        | 1                    | 00.00          | 0.00           | 1 000.00   |          |    |             |       |        |        |
| Total Varud             |                  |                                    | 1                    | 00.00          | 0.00           | 1 000.00   | 1        |    |             |       |        |        |
| Käibeva                 | rakokku          |                                    | 129                  | 36.99          | 0.00           | 129 036.99 |          |    |             |       |        |        |
| Pohivara                | a                |                                    | 04.0                 | 0005           | ah an ma       | 24 04 0005 |          |    |             |       |        |        |
| 125300                  | Other mac        | chinery and equipment Accu         | umulated 1           | 1.2020         | change<br>0.00 | 31.01.2023 |          |    |             |       |        |        |
| 125355                  | Depreciati       | ion                                |                      | 00.00          | 0.00           | -1 000.00  |          |    |             |       |        |        |
| 120492<br>Total Materia | Other Tanj       | Igible Assets                      | 80                   | 00.00          | 0.00           | 79 666 67  |          |    |             |       |        |        |
|                         | aame pomvara     | a                                  | 75                   | 100.07         | 0.00           | 10 000.07  |          |    |             |       |        |        |
| Põhivara                | akokku           |                                    | 78                   | 66.67          | 0.00           | 78 666.67  |          |    |             |       |        |        |
| VARAD KOK               | KKU              |                                    | 207                  | 703.66         | 0.00           | 207 703.66 |          |    |             |       |        |        |
| KOHUSTUS<br>Kohustused  | ED JA OMAKA<br>I | APITAL                             |                      |                |                |            |          |    |             |       |        |        |
| Lühiajal                | isedkohu         | ıstused                            |                      |                |                |            |          |    |             |       |        |        |
| Võlad ja ette           | emaksed          |                                    | 01.0                 | 1.2025         | change         | 31.01.2025 |          |    |             |       |        |        |
| 212101                  | Customers        | s Prepayments                      | 1                    | 00.00          | 0.00           | 1 000.00   |          |    |             |       |        |        |
| 212211                  | Accounts         | Payable                            | 124                  | 229.27         | 0.00           | 124 229.27 | <b>n</b> |    |             |       |        |        |
| Z I Z 36 I              | VAI Paid I       | to the Tax Office                  | 125                  | 200.00         | 0.00           | 125 429 27 |          |    |             |       |        |        |
|                         | ja etternakseu   |                                    | 125                  | +23.21         | 0.00           | 125 425.21 |          |    |             |       |        |        |
| Lühiajal                | i sed koh u      | ı stu sed kokku                    | 125                  | 129.27         | 0.00           | 125 429.27 |          |    |             |       |        |        |
| Pika-aja                | lisedkohu        | ustused                            |                      |                |                |            |          |    |             |       |        |        |
| Kokku kohu              | stused           |                                    | 125                  | 129.27         | 0.00           | 125 429.27 |          |    |             |       |        |        |
| Omakapi                 | ital             |                                    |                      |                |                |            |          |    |             |       |        |        |
| Aruandeaas              | ta kasum (kah    | njum)                              | 82                   | 274.39         | 0.00           | 82 274.39  |          |    |             |       |        |        |
| Omakapi                 | italkokku        |                                    | 82                   | 274.39         | 0.00           | 82 274.39  |          |    |             |       |        |        |
| KOHUSTUS                | ED JA OMAKA      | APITAL KOKKU                       | 207                  | 03.66          | 0.00           | 207 703.66 |          |    |             |       |        |        |

When paying VAT for December in January, account 212381 "VAT Paid to the Tax Office" must be used for payment. In this way, the account resets, and the usual process continues until the end of the year.

| Financ   | e - Tra     | Insactio     | า 🔼      | ew        |           |                            |   |        |             |         |     |                 |    |        |     |     |            |      |   |  |  |
|----------|-------------|--------------|----------|-----------|-----------|----------------------------|---|--------|-------------|---------|-----|-----------------|----|--------|-----|-----|------------|------|---|--|--|
| Туре     | Number      |              | Dat      | te        | Reference |                            |   |        | Description |         |     |                 |    |        |     |     |            |      |   |  |  |
| FIN      | FIN         | Q            | 20.      | 01.2025   |           |                            |   | K      | MD          | 2024/12 | pay | /mer            | nt |        |     |     |            |      |   |  |  |
| Debit    |             |              |          |           |           |                            |   |        |             |         |     |                 |    |        |     |     |            |      |   |  |  |
|          | 200.00      |              |          |           |           |                            |   |        |             |         |     |                 |    |        |     |     |            |      |   |  |  |
|          |             |              |          |           |           |                            |   |        |             |         |     |                 |    |        |     |     |            |      |   |  |  |
| Credit   |             | Difference   |          |           |           |                            |   |        |             |         |     |                 |    |        |     |     |            |      |   |  |  |
|          | 200.00      | 0.00         |          |           |           |                            |   |        |             |         |     |                 |    |        |     |     |            |      |   |  |  |
|          | Bulk Insert | Paste Recipe | Split fr | rom Resou | urces     |                            |   |        |             |         |     |                 |    |        |     |     |            |      |   |  |  |
| No.      | Accou       | > Object     | ۶P       | Project   | ۶D        | escription                 | 1 | Debit  | ŗ           | Credit  | ŗ   | VA <sup>.</sup> | Ļ  | Da     | ite | J,C | Custo      | r ,c | S |  |  |
|          | > : Q       | > Searcl Q   |          | Se Q      | > s       | earch                      | > | Searc  | >           | Search  | >   | Q               | >  | Search |     | >   | <u>s</u> Q | >    | S |  |  |
| II ••• 1 | 111201      |              |          |           | Bank      | Account - KMD 2024/12      | p |        |             | 200.00  |     |                 |    |        |     |     |            |      |   |  |  |
| II ••• 2 | 212381      |              |          |           | VAT       | aid to the Tax Office - KN | 1 | 200.00 |             |         |     |                 |    |        |     |     |            |      |   |  |  |
|          |             |              | -        |           | _         |                            | _ |        | _           |         | _   |                 |    |        |     |     |            | _    |   |  |  |

From: https://wiki.directo.ee/ - Directo Help

Permanent link: https://wiki.directo.ee/en/kaibemaks

Last update: 2024/08/01 15:42

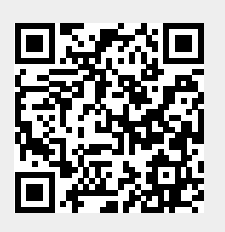